【セッションNo. 2】

Delphi/400 最新技術情報

# Delphi/400 XE5 ーこんなに簡単!IBM iスマートデバイスネイティブ開発ー

株式会社ミガロ. RAD事業部 技術支援課 **吉原 泰介** 

【アジェンダ】

## 2.スマートデバイスアプリケーションの種類

3.ネイティブアプリケーションの開発 3-1.ネイティブアプリケーションの開発環境 3-2.簡単なネイティブアプリケーションの開発 3-3.IBM i に接続するネイティブアプリケーションの開発 3-4.ネイティブアプリケーションの配布

4.まとめ

MIGAR Migaro. Technical Seminar #14@ STD. FOLDNUEST- 2-2

• スマートデバイス企業導入率と導入OSの傾向

この1~2年でスマートデバイスの法人への導入が急速に進んできます。 また企業で導入されるスマートデバイスはiOS、Androidが主流になっている傾向です。

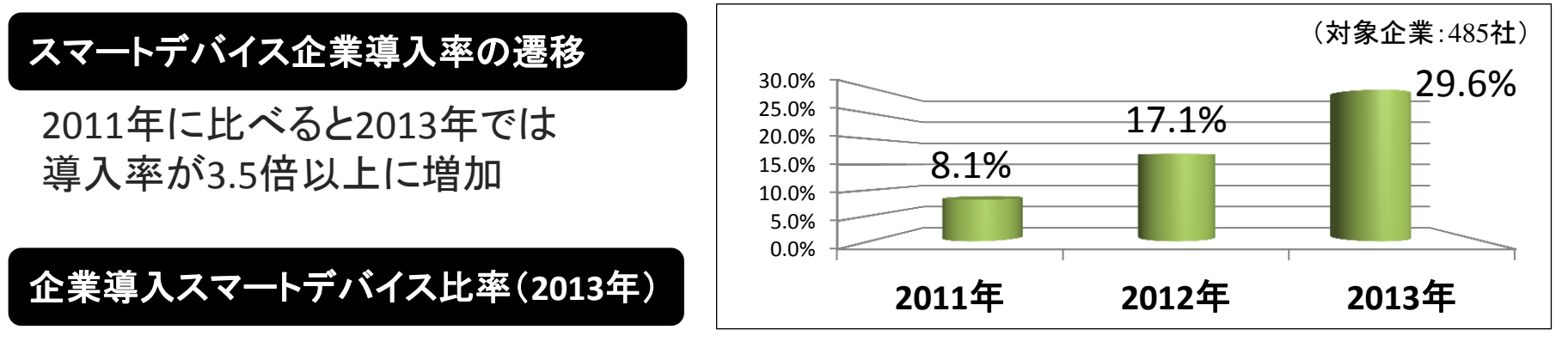

スマートデバイスを導入している企業の大半が iOS、Android を採用

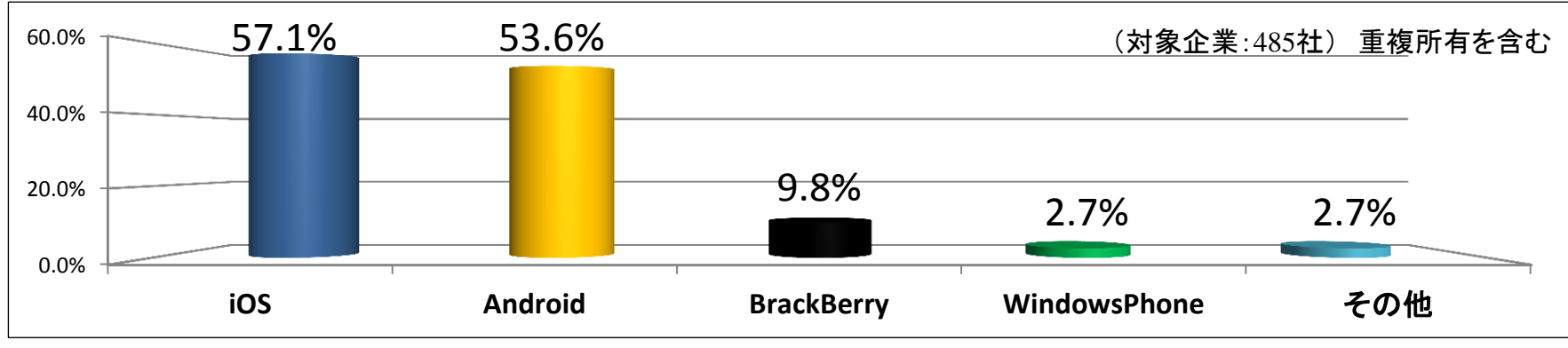

Migaro. Technical Seminar 第14回 ミガロ. テクニカルセミナー 2-4

参考:キーマンズネット業務用スマートフォン導入状況2013

• スマートデバイスアプリケーションの業務利用

スマートデバイス導入企業の多くは「業務効率化」を導入目的としています。 → 今後はPCアプリケーション(Windows)だけではなく、

スマートデバイスアプリケーションも業務利用が増加

#### PCアプリケーションとスマートデバイスアプリケーションの特徴の違い

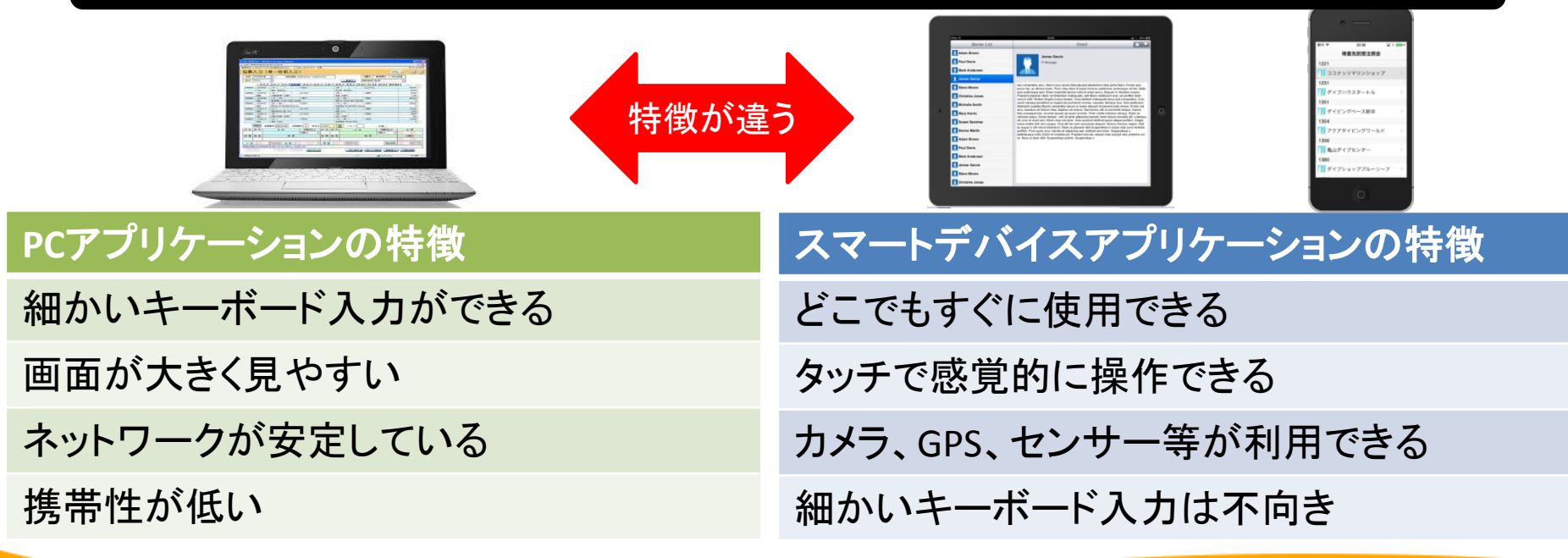

 スマートデバイスで利用されるアプリケーション スマートデバイス(iOS、Android)で利用することができるアプリケーションは、 大きく2種類のアプリケーションに分かれます。

## ネイティブアプリケーション

Webアプリケーション

2.スマートデバイスアプリケーションの種類

ネイティブアプリケーション

ネイティブアプリケーションは、スマートデバイス端末上で動作して デバイス機能と連携ができるアプリケーションです。 App Store や GooglePlay といったストアや、社内向けに公開した Webサーバからインストールして利用することができます。

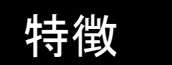

・デバイス機能(カメラ、GPS等)が利用できる
・レスポンスが良い
・オフラインでも利用できる

#### 開発言語例

- •iOS: Objective-C
- •Android: Java等

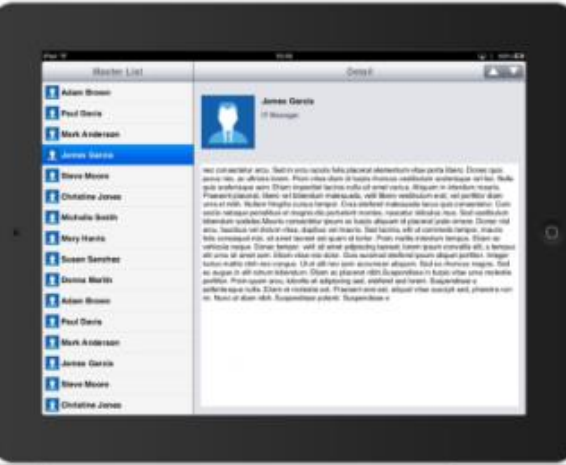

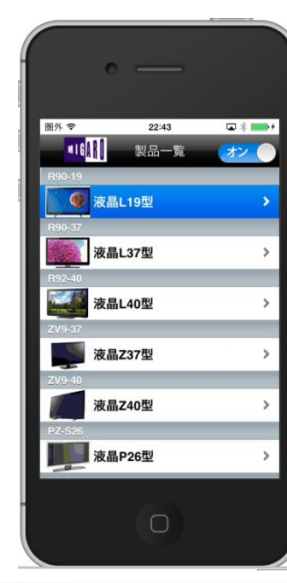

2.スマートデバイスアプリケーションの種類

ネイティブアプリケーション

#### ネイティブアプリケーションの環境構成

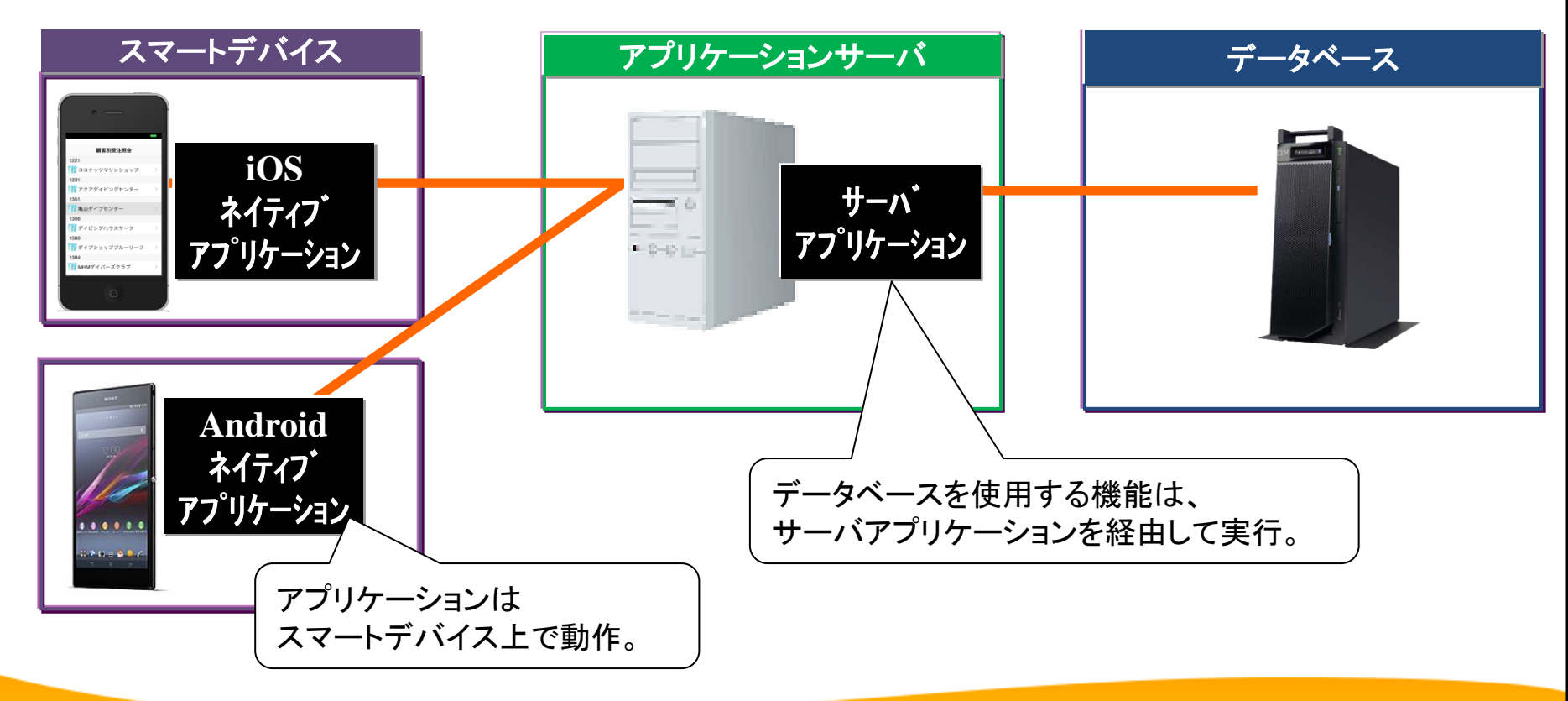

MIGAN Migaro. Technical Seminar \$14@ STD. FOLDNUST- 2- 9

2.スマートデバイスアプリケーションの種類

Webアプリケーション

Webアプリケーションは、Webサーバ上で動作するプログラムを PC同様にブラウザから利用できるアプリケーションです。 スマートデバイス端末にアプリケーションはインストールされないため、 ブラウザのブックマーク等を使って利用することができます。

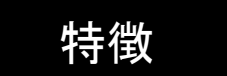

・ブラウザで実行するため、プラットフォームを問わず
 汎用的に開発・利用できる。
 ・インストールが不要なため、利用が容易。

#### 開発言語例

•HTML5、javaScript、PHP、java等

#### MIGAN Migaro. Technical Seminar #14@ STD. FOLDULET 2-10

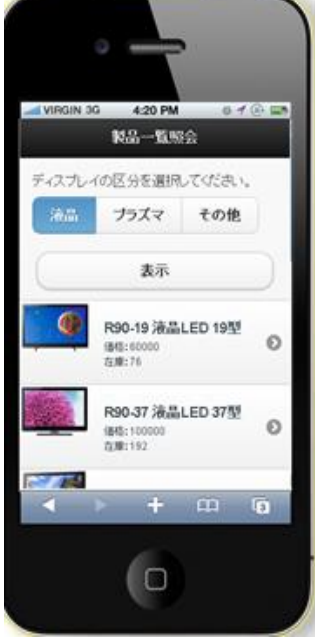

2.スマートデバイスアプリケーションの種類

Webアプリケーション

#### Webアプリケーションの環境構成

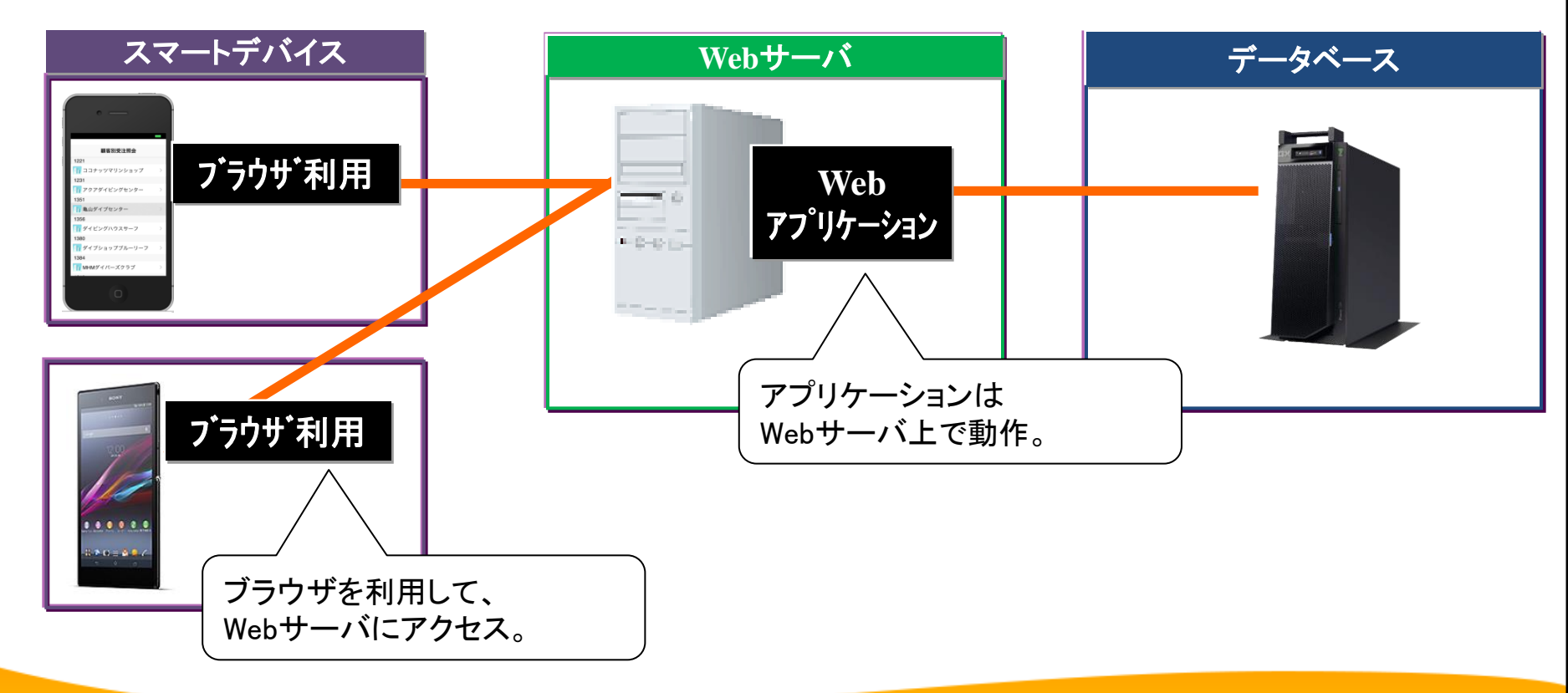

MIGAR Migaro. Technical Seminar #14@ STD. FOLDNEST- 2-11

• ネイティブ / Webアプリケーションの特徴

|         | ネイティブ                           | Web                 |                                     |
|---------|---------------------------------|---------------------|-------------------------------------|
| 開発言語    | iOS:Objective-C<br>Android:Java | HTML<br>javascript等 | アプリケーションによって<br>多くの開発言語習得が必要        |
| 開発生産性   | $\Delta$                        | 0 <                 | 言語によって開発環境が<br>煩雑になるため、<br>生産性が低くなる |
| デバイス機能  | Ø                               | Δ                   |                                     |
| パフォーマンス | Ø                               | 0                   |                                     |
| オフライン動作 | Ø                               | ×                   |                                     |
| 配布      | $\bigtriangleup$                | Ø                   |                                     |

• ネイティブ / Webアプリケーションの特徴(Delphi)

|         | ネイティブ    | Web    |                        |
|---------|----------|--------|------------------------|
| 開発言語    | Delphi   | Delphi | 開発言語を<br>Delphiで統一できる  |
| 開発生産性   | Ø        |        | Delphiの開発機能は<br>生産性が高い |
| デバイス機能  | Ø        | Δ      |                        |
| パフォーマンス | Ø        | 0      |                        |
| オフライン動作 | Ø        | ×      |                        |
| 配布      | $\Delta$ | Ø      |                        |

• Delphi/400 XE5 ネイティブアプリケーションの強み

Delphiスキルで iOS / Android ネイティブ開発ができる

<u>開発言語はDelphiだけで iOS / Android のネイティブ開発ができます。</u> またコンパイルの設定切り替えだけで、1つのプログラムから iOS / Android 両方のスマートデバイスに対応できます。

従来と同じ手法でネイティブ開発ができる

コンポーネントで画面設計して、イベントでプログラムコーディングする <u>従来の開発手法でネイティブアプリケーションが開発できます</u>。

デバイス連携機能を簡単に開発することができる

スマートデバイス連携機能(カメラやGPS等)を<u>専用コンポーネントで、</u> <u>簡単に開発することができます。</u>

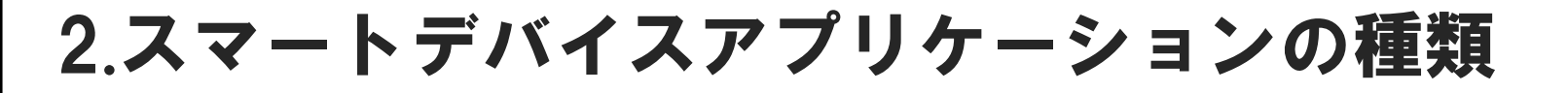

ネイティブアプリケーションのデバイス機能連携
 ネイティブアプリケーションではカメラ連携、バーコード連携、GPS連携
 といったデバイス連携機能をアプリケーションへ簡単に実装できます。

カメラ撮影

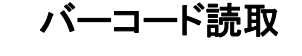

GPS位置情報取得

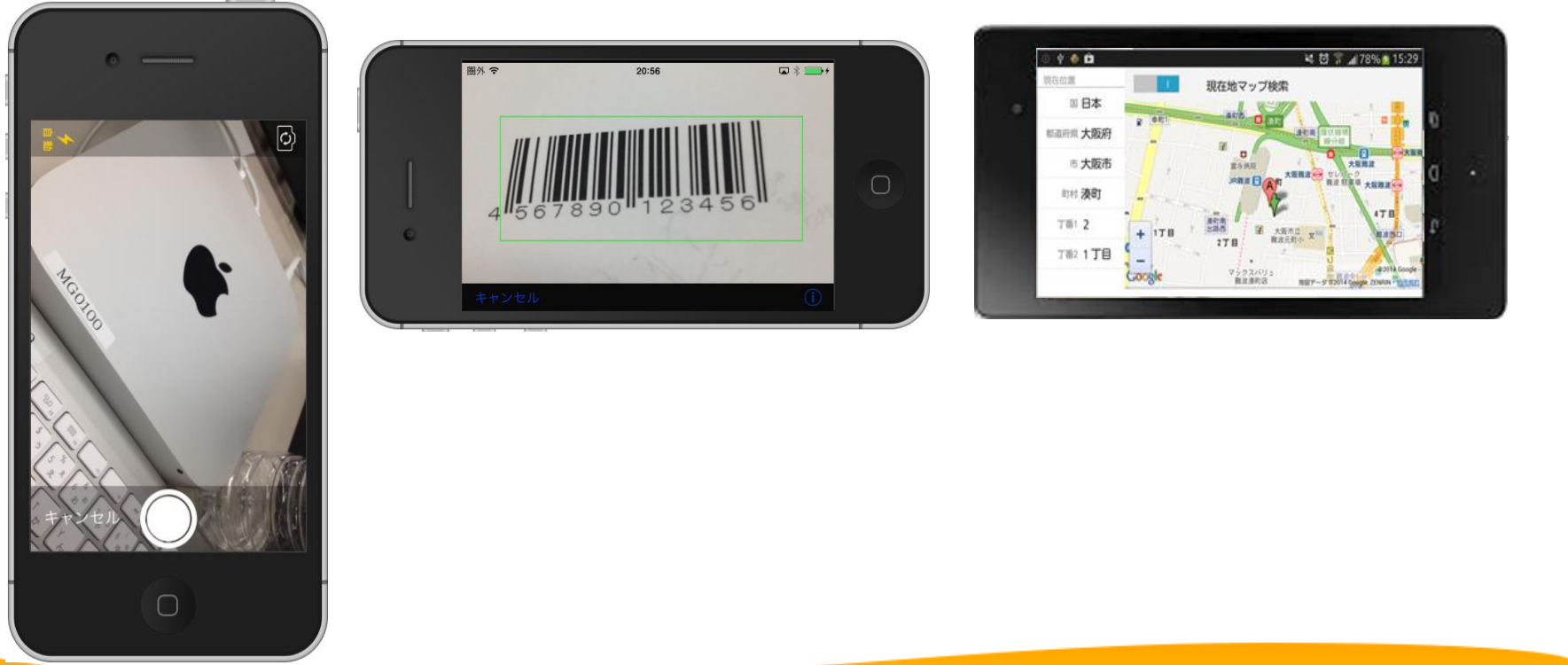

ネイティブアプリケーションのデバイス機能連携例1
 カメラ機能を連携したネイティブアプリケーション

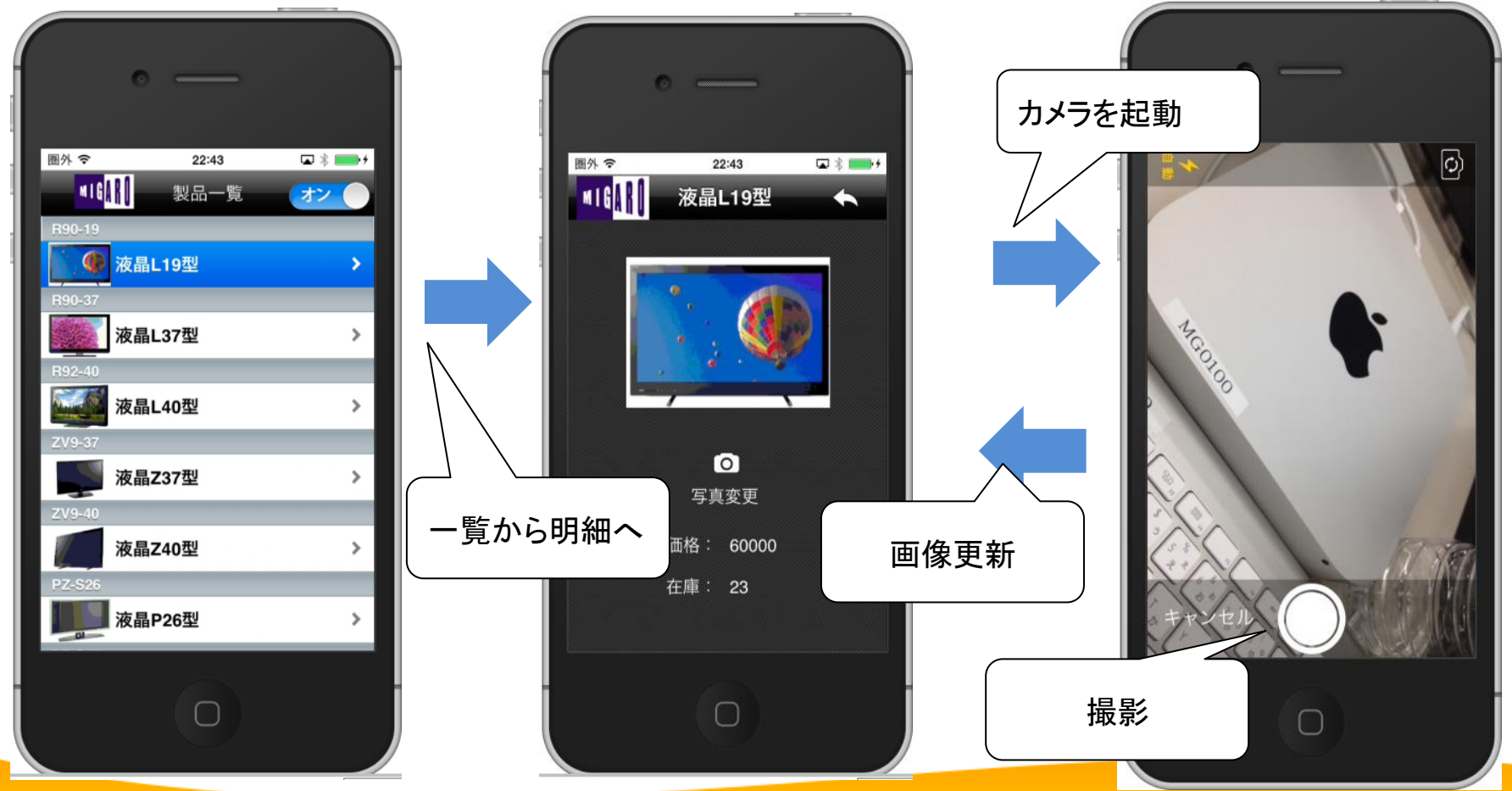

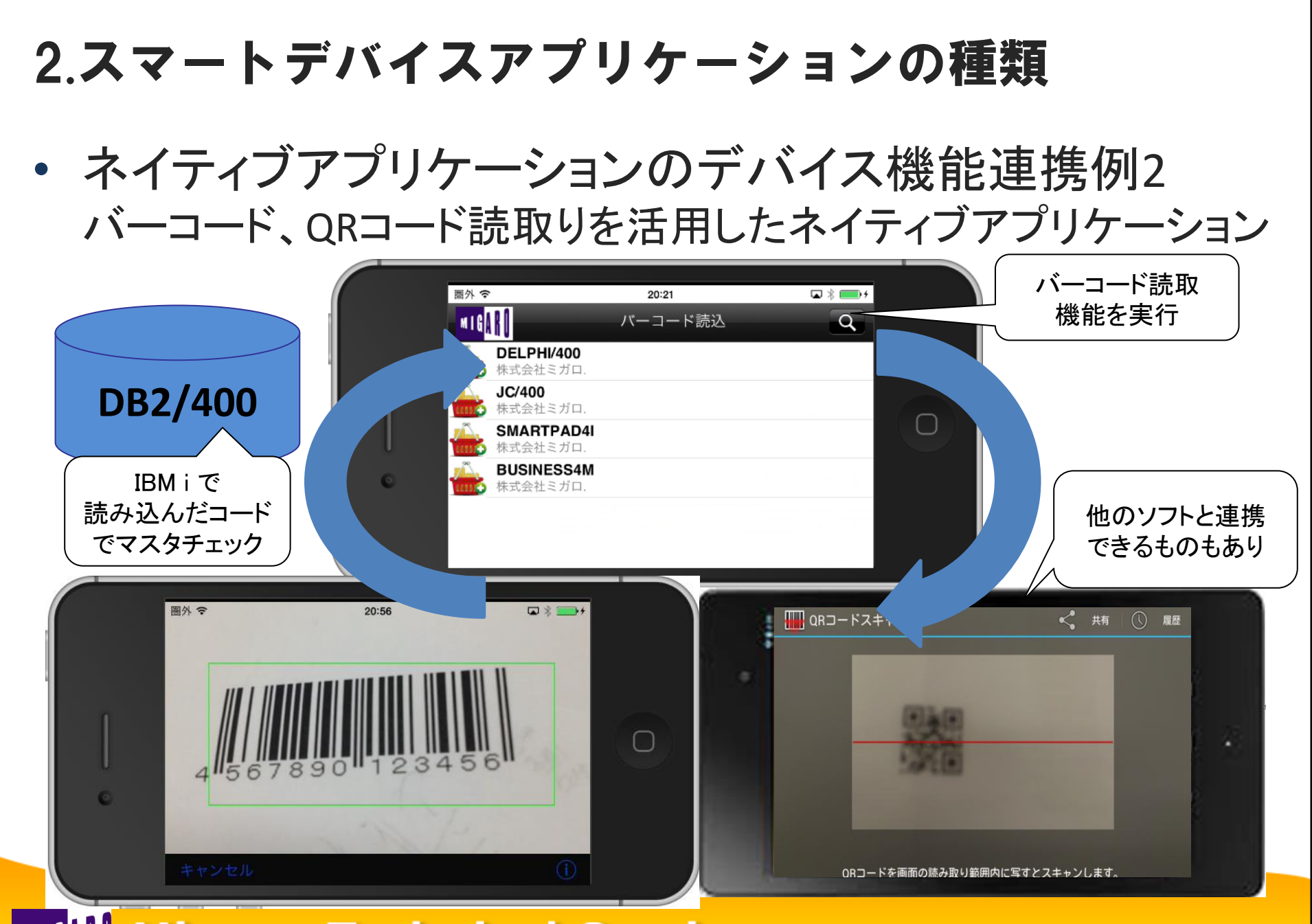

ネイティブアプリケーションのデバイス機能連携例3
 GPSを使って地図連携を活用したネイティブアプリケーション

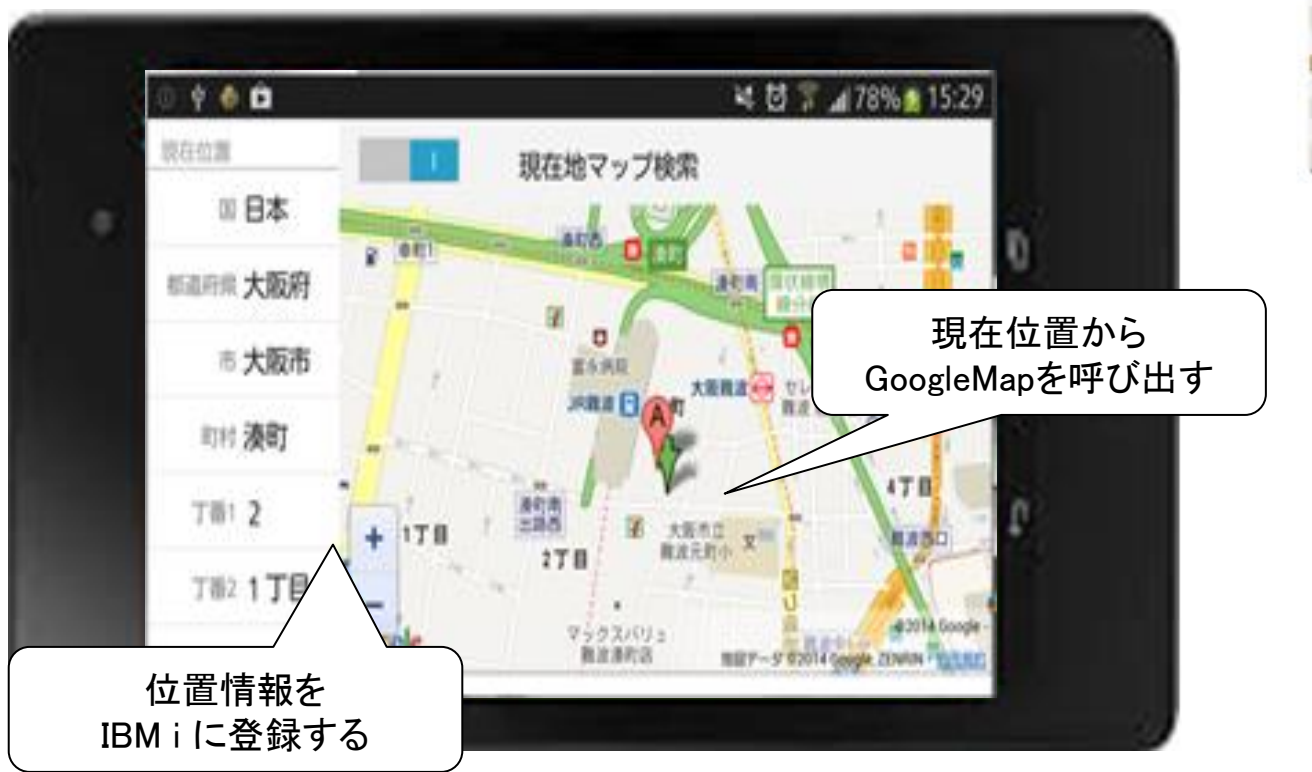

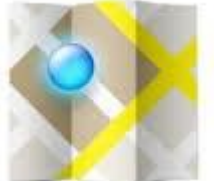

# 3.ネイティブアプリケーションの開発

# 3-1. ネイティブアプリケーションの開発環境

 Delphi/400 XE5 のネイティブアプリケーション開発機能 Delphi/400 XE5 では、Windowsアプリケーションの開発機能に加え、 スマートデバイスのネイティブアプリケーション開発機能が追加されました。 FireMonkeyフレームワークを利用することで、Delphiスキルを使って iOS、Androidアプリケーションが開発できます。

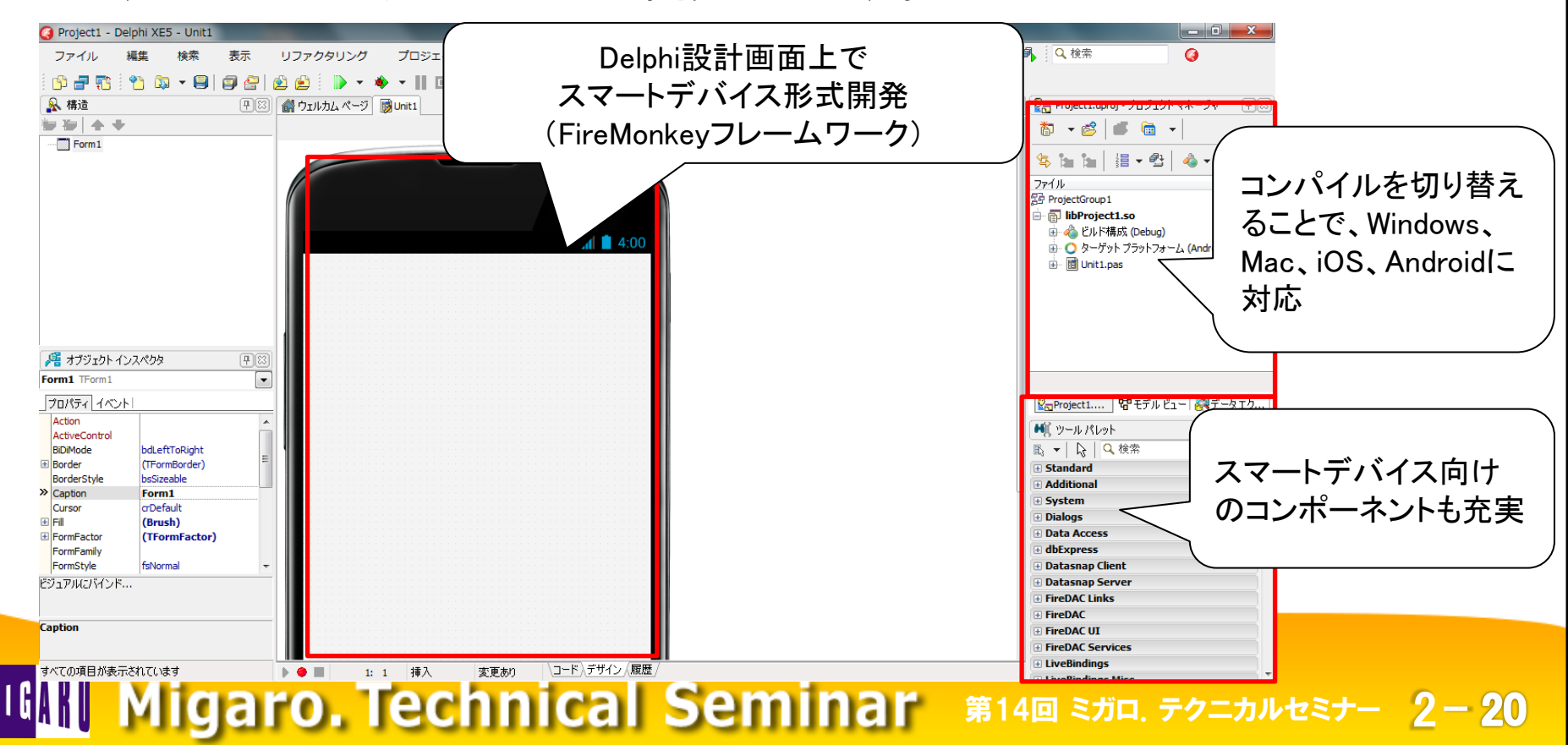

# 3-1. ネイティブアプリケーションの開発環境

- iOSネイティブアプリケーション開発に必要な環境
  - Windows端末(Delphi/400 XE5)
  - Mac端末(OSX 10.7~10.9)
  - iOS Developer Program(Xcode,配布)
  - iOS実機(iPhone、iPad等 iOS6.0~7.1)

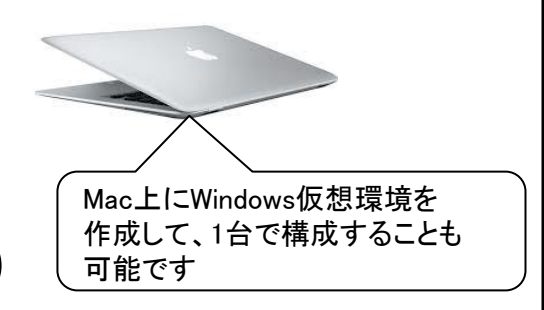

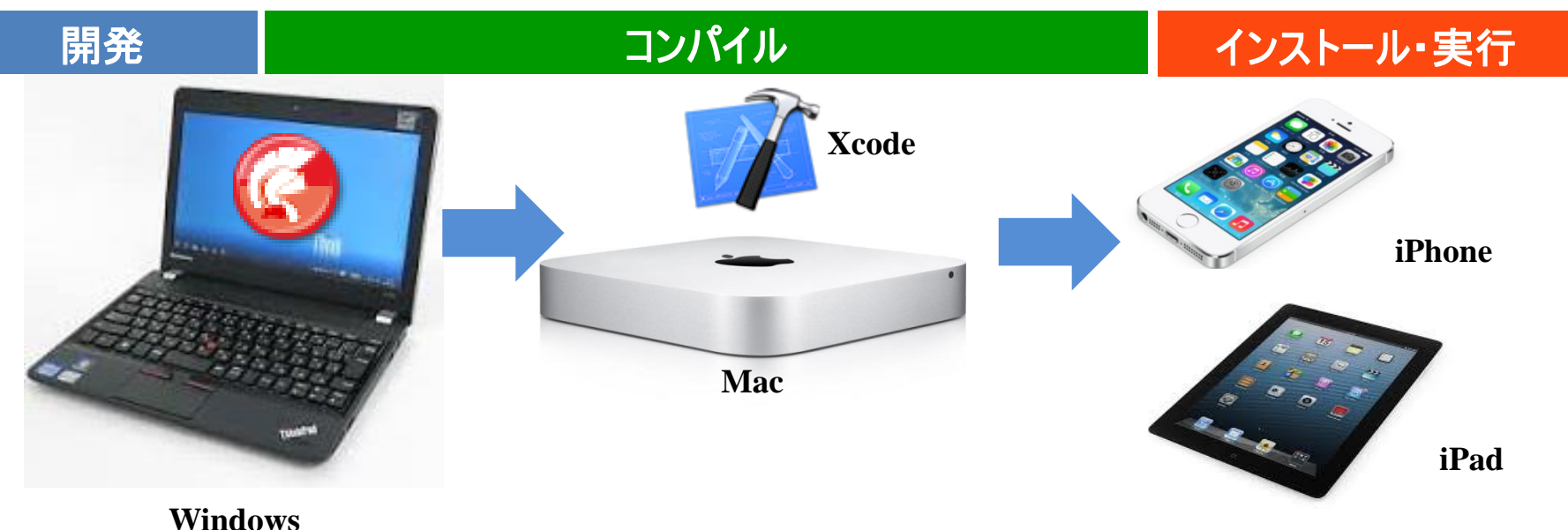

MIGAN Migaro. Technical Seminar \$14@ STIL. FOLDNURST- 2-21

# 3-1. ネイティブアプリケーションの開発環境

- Androidネイティブアプリケーション開発に必要な環境
  - Windows端末(Delphi/400 XE5)
  - Android実機

(Android 2.3.3以降のARM7 + NEON対応デバイス)

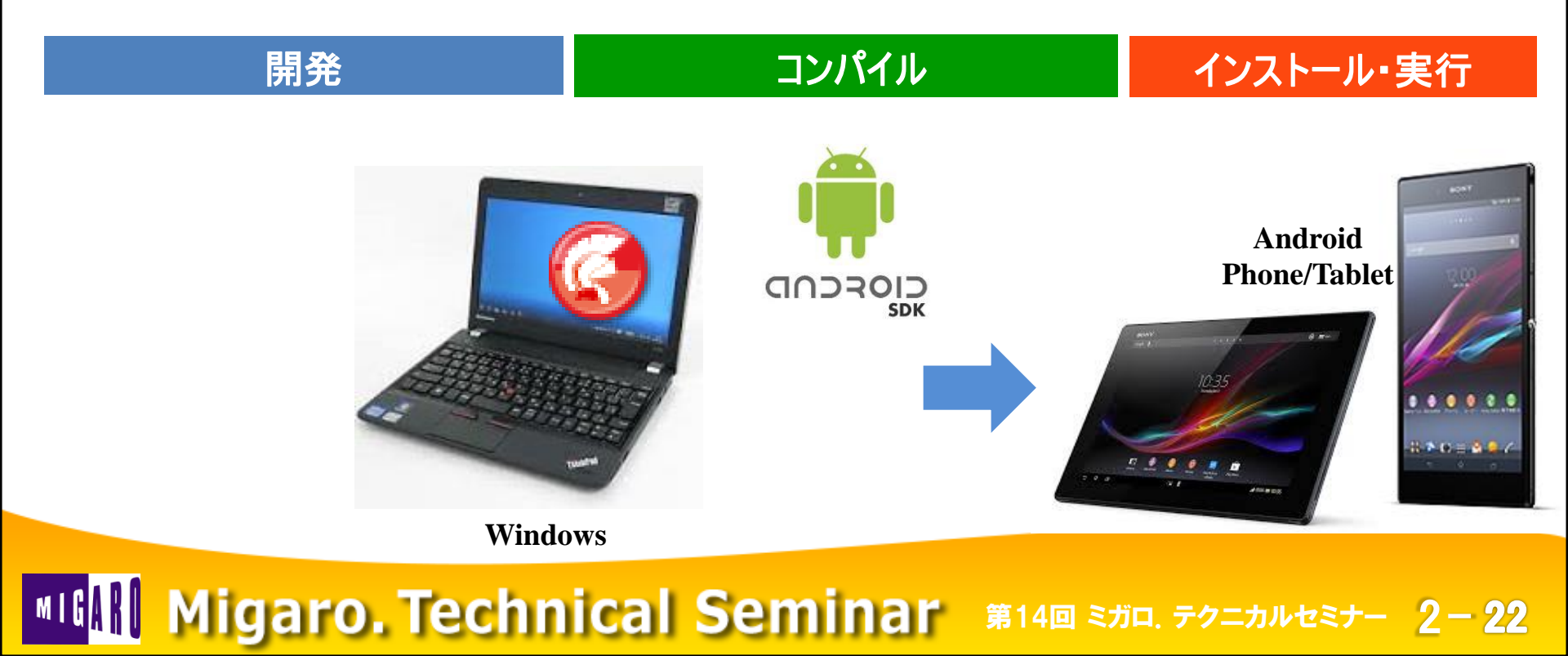

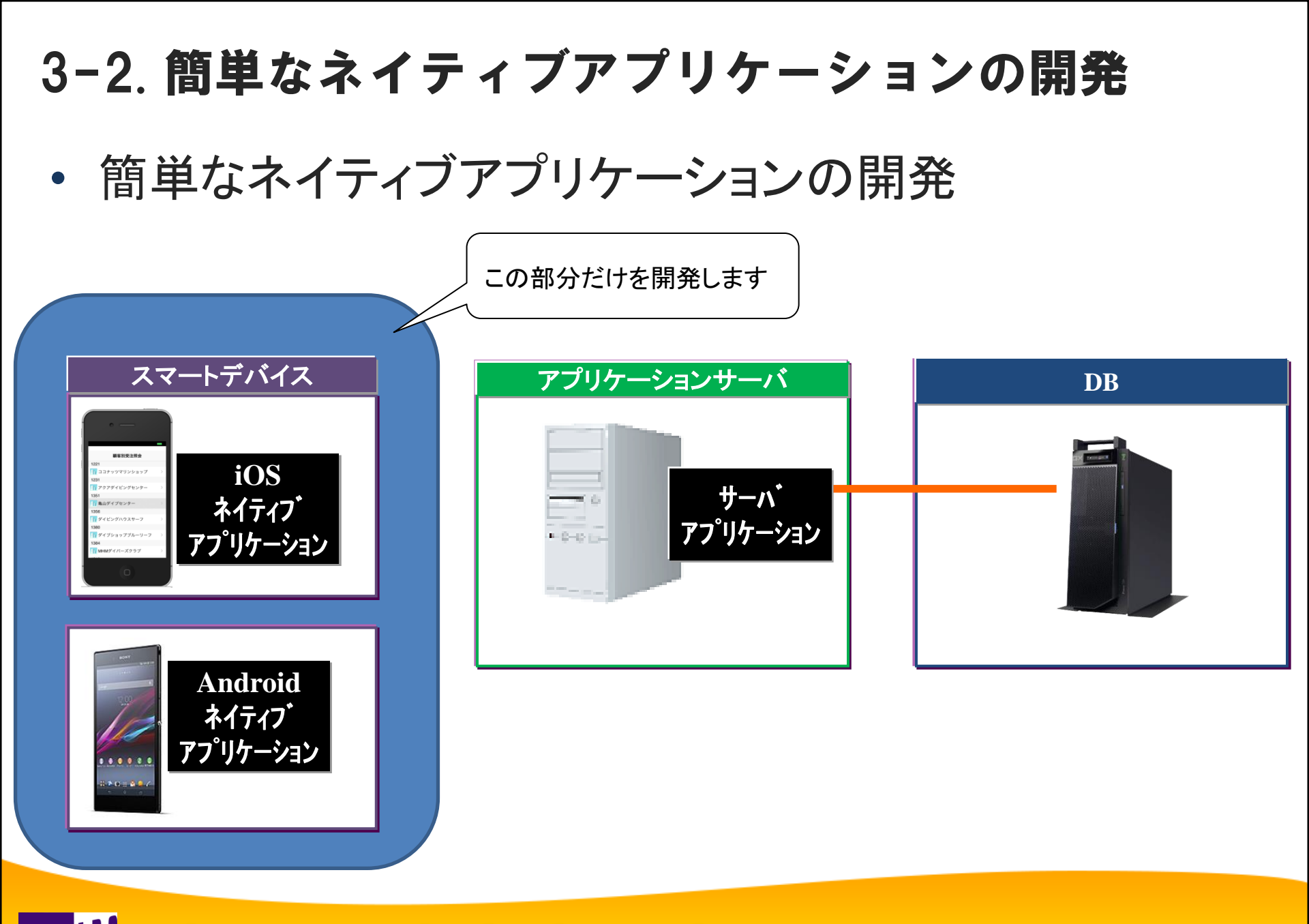

MIGAN Migaro. Technical Seminar #14@ STIL FOLDNUEST- 2-23

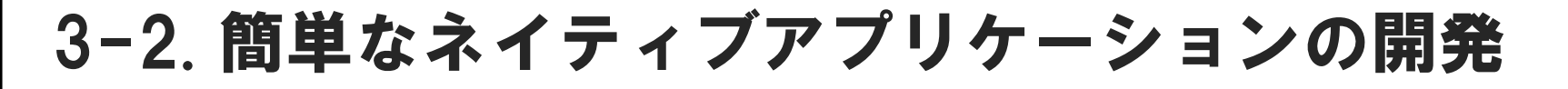

デモで開発するネイティブアプリケーション
 スマートデバイス機能(カメラ)を連携したアプリケーションを開発

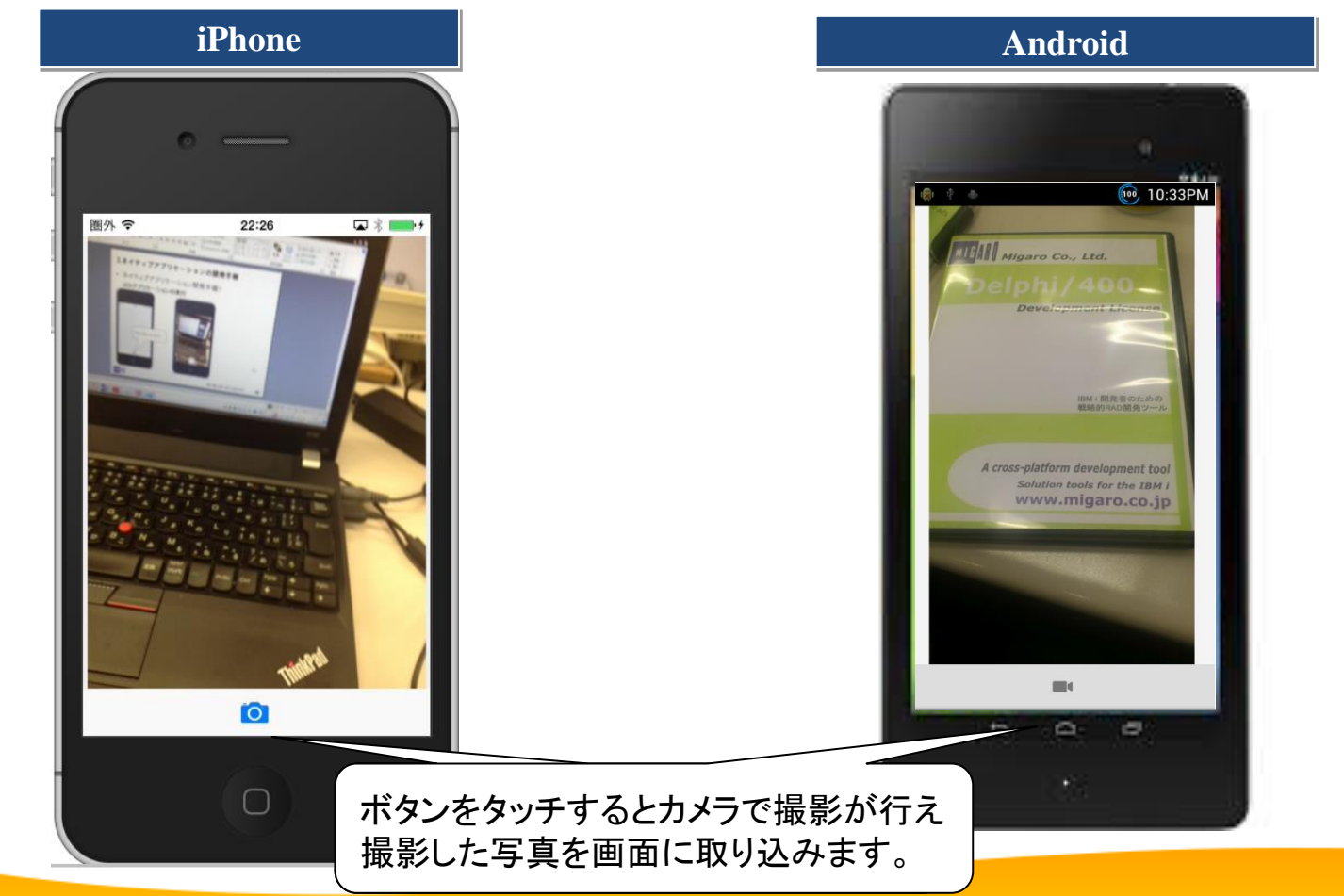

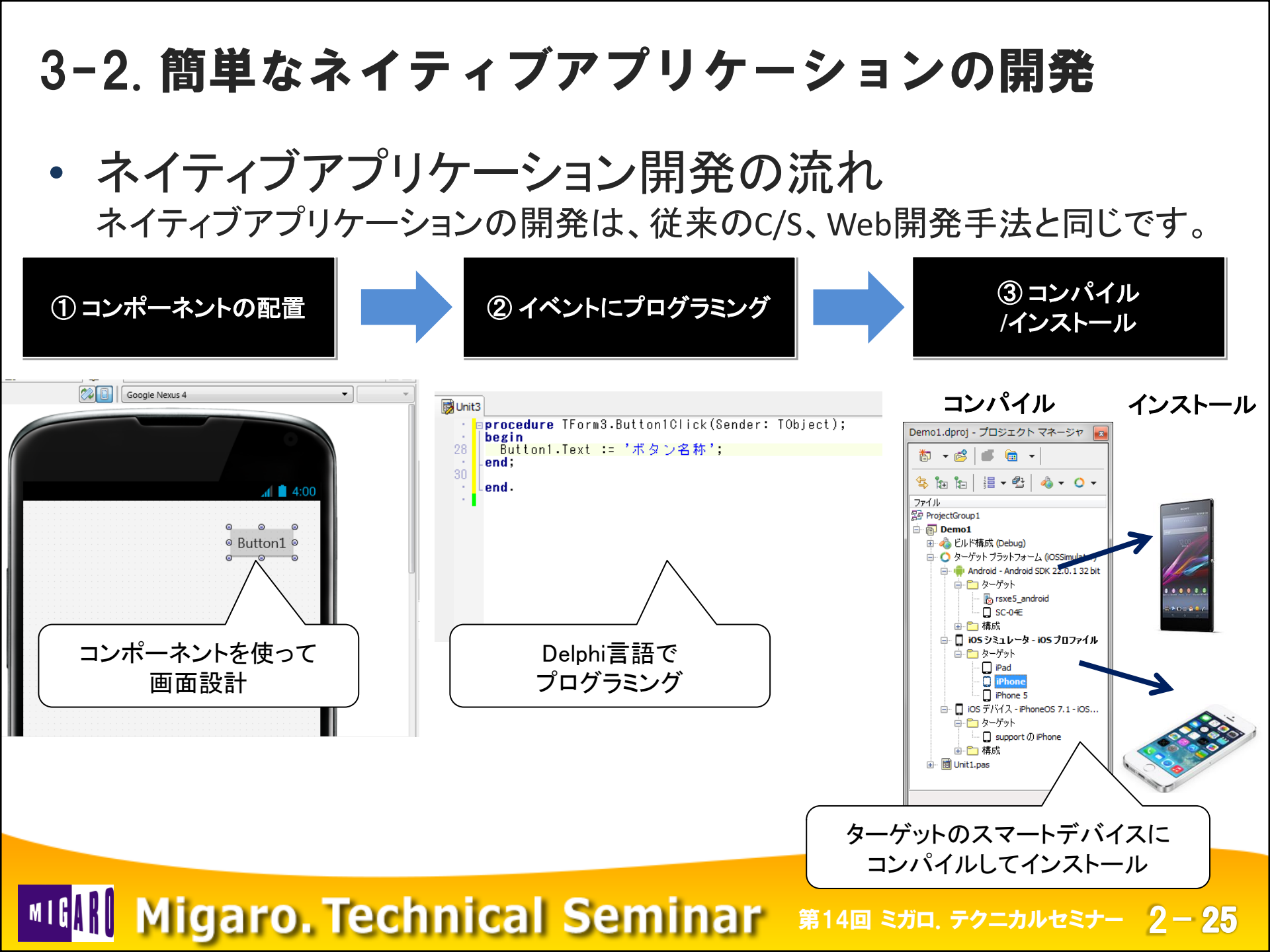

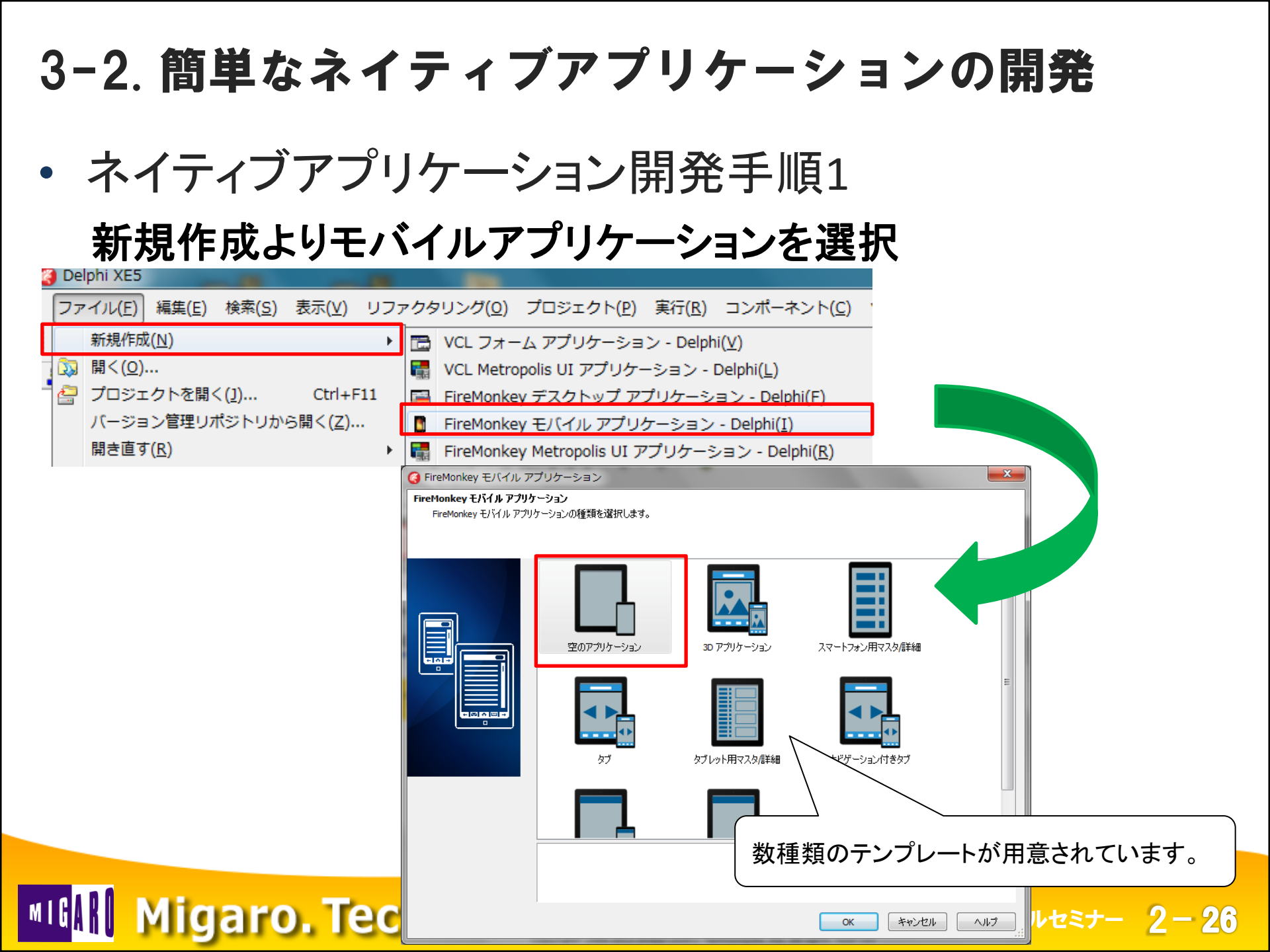

3-2. 簡単なネイティブアプリケーションの開発 • ネイティブアプリケーション開発手順2 ネイティブアプリケーション開発画面 Project1 - Delphi XE5 - Unit1 合 4 ヘルプ デフォルト レイアウト **•** 0 コンポーネント ウィンドウ ファイル 編生 检索 表示 リファクタリング プロジェクト 実行 ツール 🔥 🚽 🏗 \* 👌 🗸 🕒 🗿 🔗 🙆 🙆 🐌 🔻 🔶 🔲 🔟 🏅 🍞 🌮 ۰. - 🔶 🔬 構造 🗜 🖾 🚔 ウェルカム ページ 🛛 😼 Unit1 🛜 Project1.dproj - プロジェクト マネージャ 甲窓 御 海 | 今 チ 20 Google Nexus 4 • 🏠 🔹 💕 🛑 👻 Form1 🔄 🏣 🏣 🛛 🖶 👘 🖓 🕶 🔾 🕶 ファイル フォームがスマートデバイス風に 4:00 なっていますが、開発環境・手法は 従来のWindowsアプリ開発と同様です。 🎜 オブジェクト インスペクタ 甲图 Form1 TForm1 -プロパティ イベント 🛜 Project1.... 📴 モデル ビュー 🛃 データエク... Action 🛋 ツール パレット **4**[3] ActiveControl BiDiMode bdLeftToRight 🗈 👻 📐 🔍 検索 Border (TFormBorder) • Standard BorderStyle bsSizeable Additional >> Caption Form1 + System Cursor crDefault • Dialogs (Brush) E Eil Data Access FormFactor (TFormFactor) + dbExpress FormFamily FormStyle fsNormal • Datasnap Client Datasnap Server ビジュアルにバインド... FireDAC Links • FireDAC Caption + FireDAC Services EliveBindings 亦雨本り \コード \デザイン (履歴 すべての項目が表示されています 4**Ŧ** 1 LiveRindings Mid

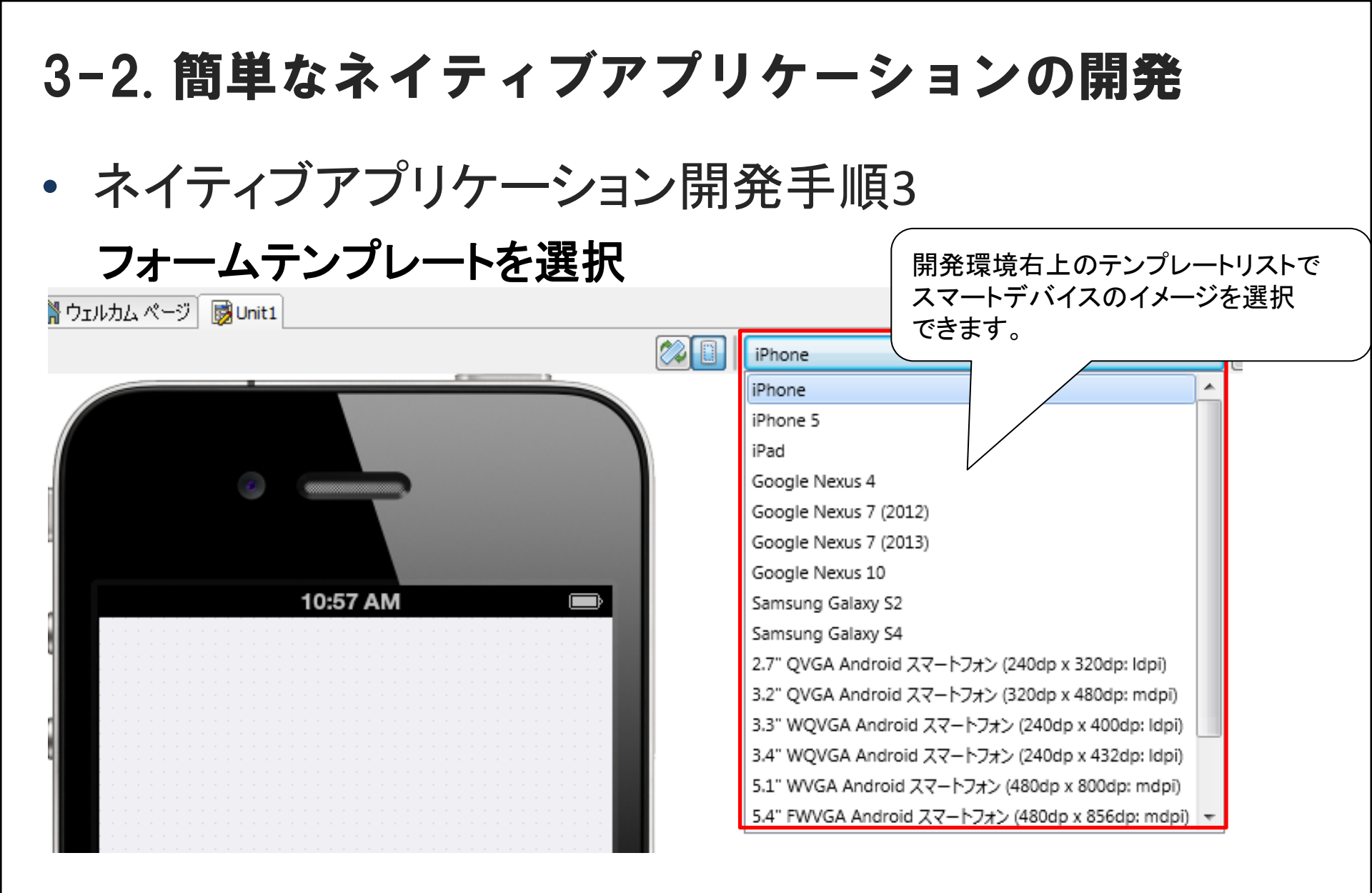

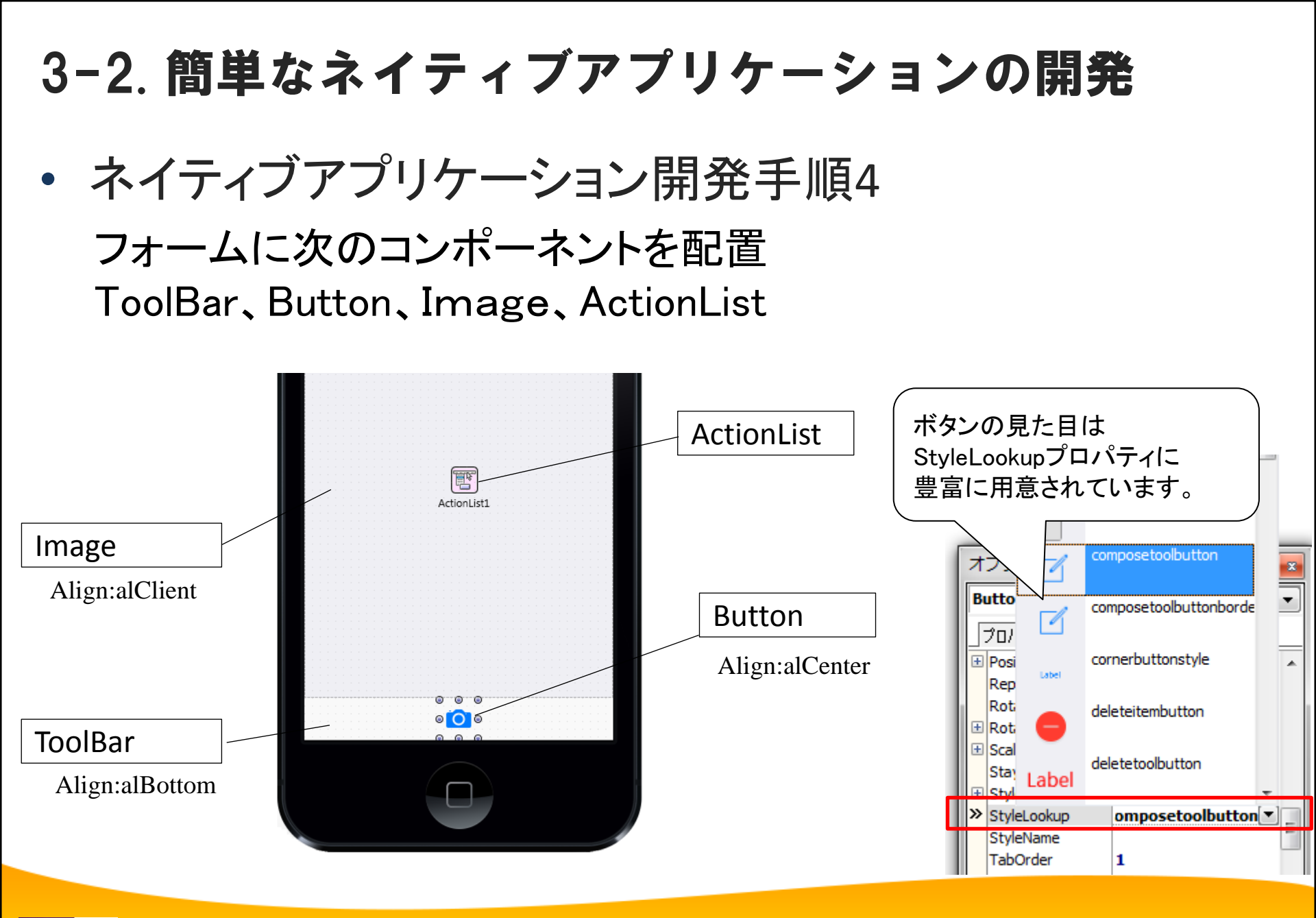

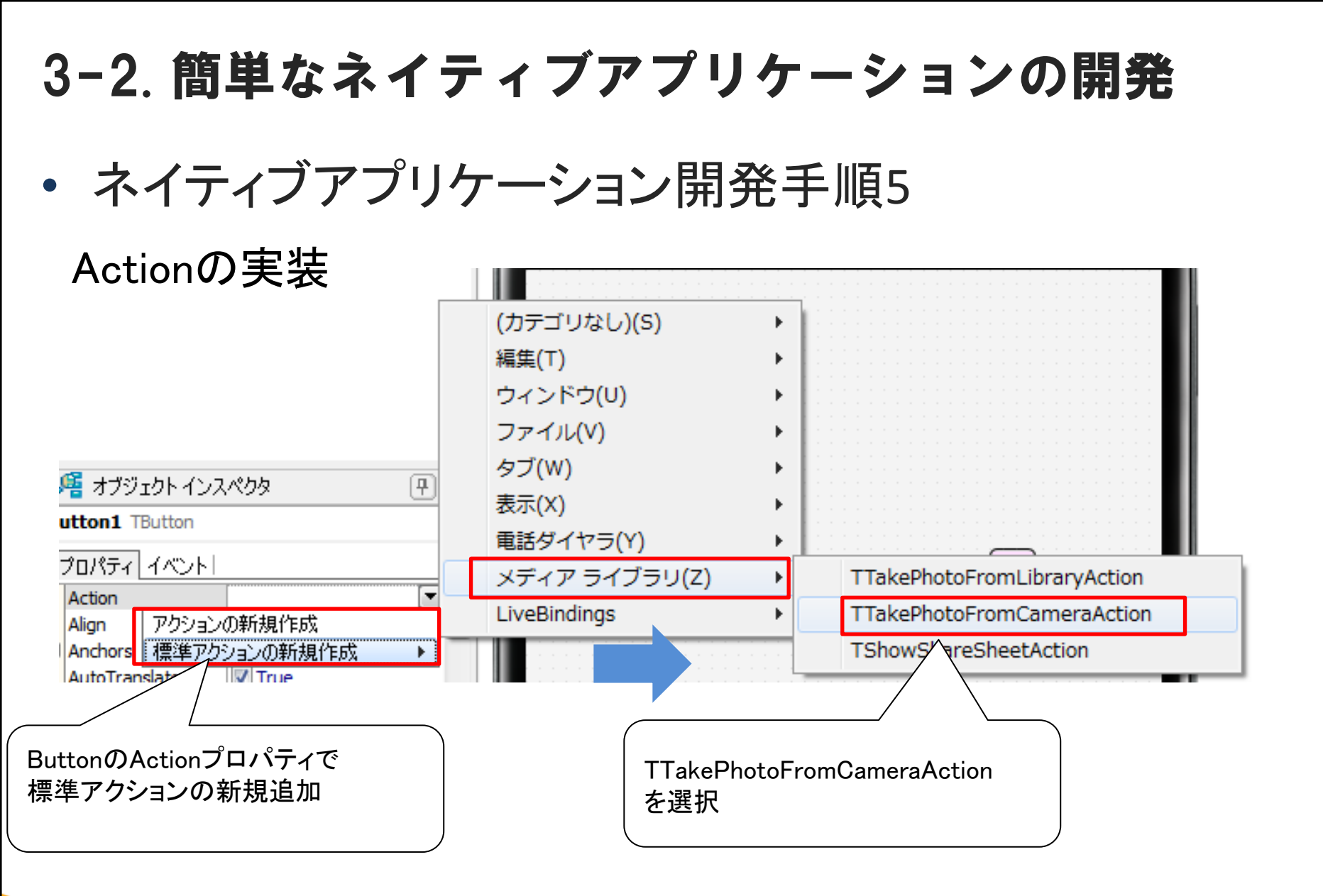

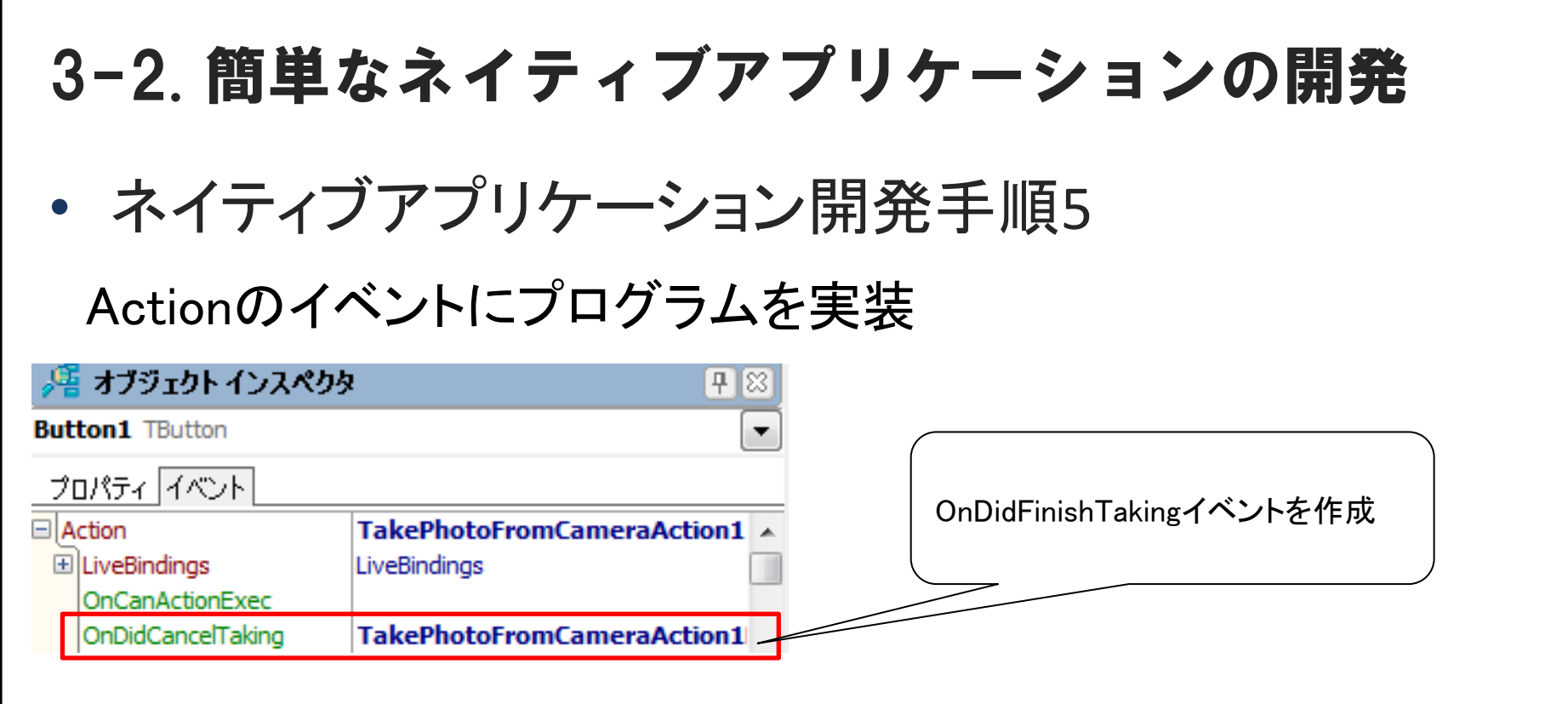

#### OnDidFinishTaking処理(カメラ撮影終了処理)

procedure TForm1.TakePhotoFromCameraAction1DidFinishTaking(Image: TBitmap);
begin
Image1.Bitmap.Assign(Image);
end;

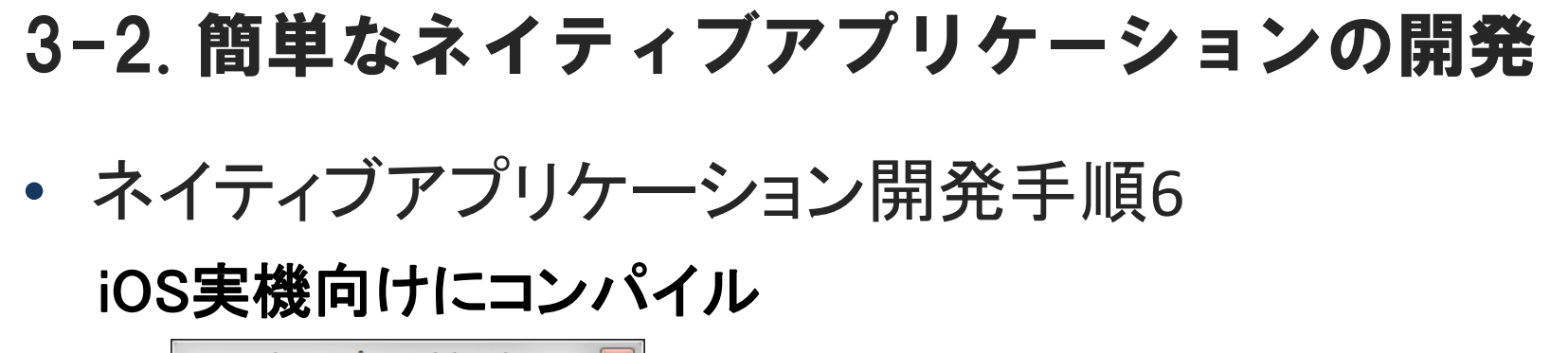

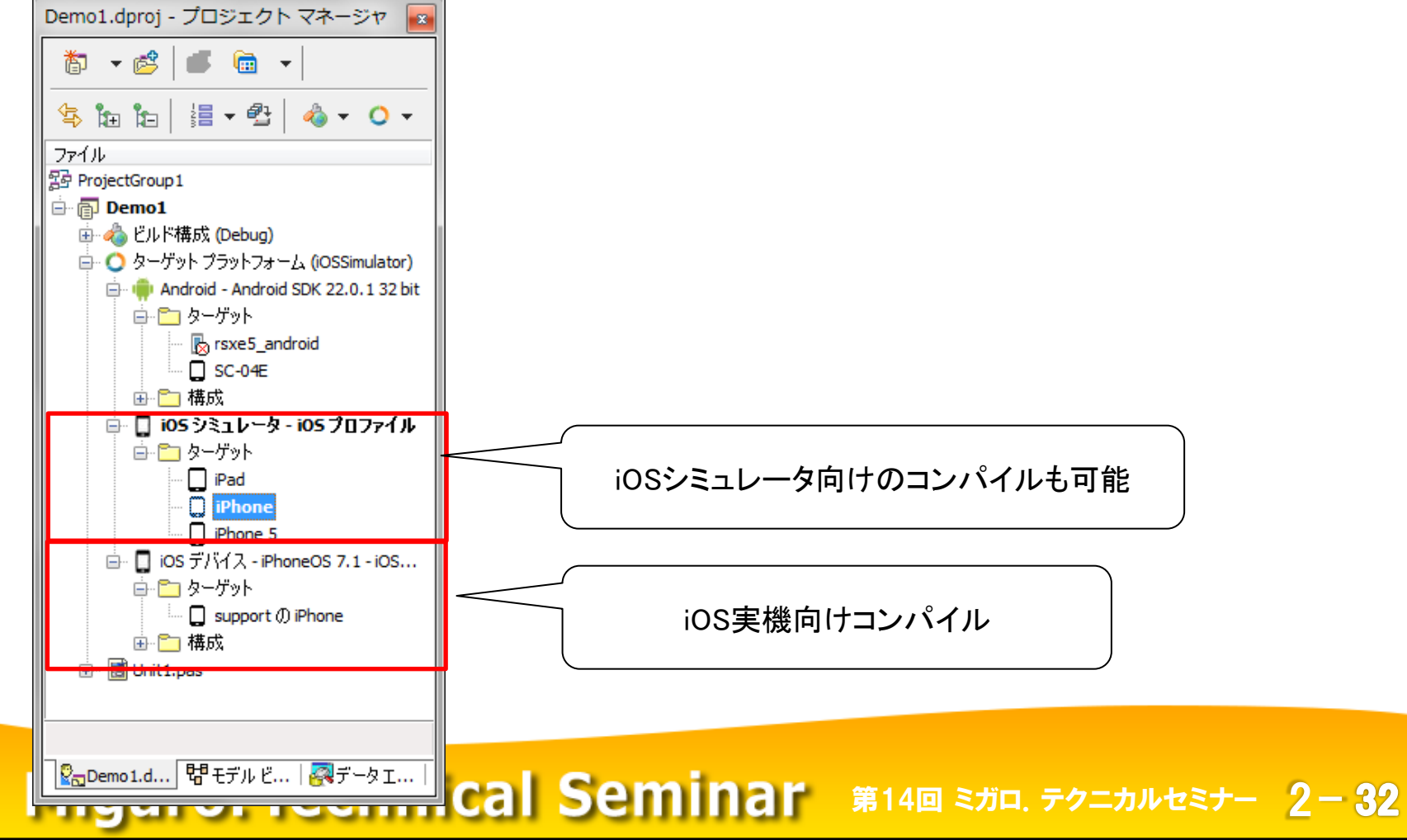

MIG

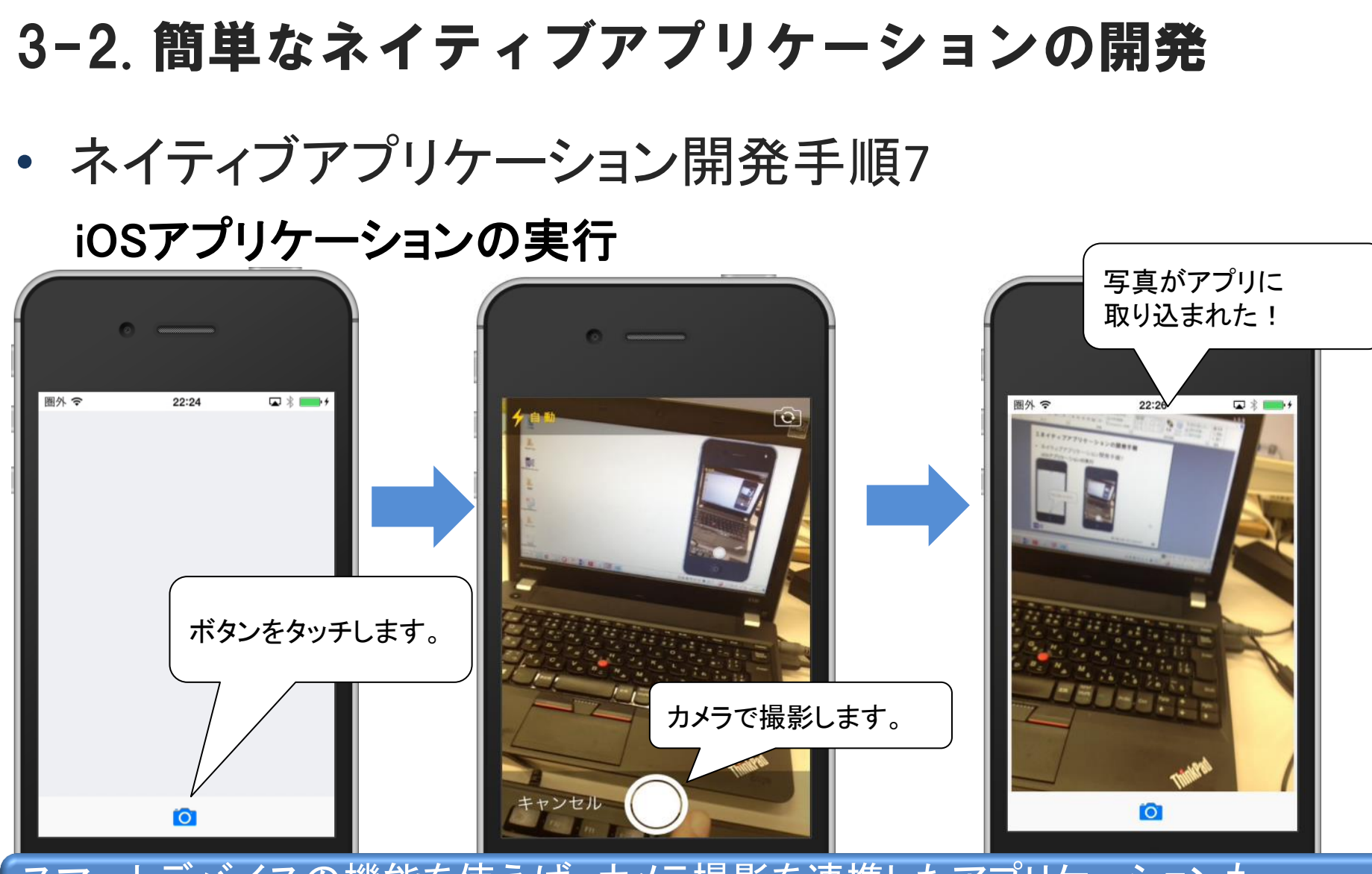

スマートデバイスの機能を使えば、カメラ撮影を連携したアプリケーションも PCやWebのアプリケーションと比べて、簡単に実現ができます。

3-2. 簡単なネイティブアプリケーションの開発

## • ネイティブアプリケーション開発手順8

#### Android実機向けにコンパイル

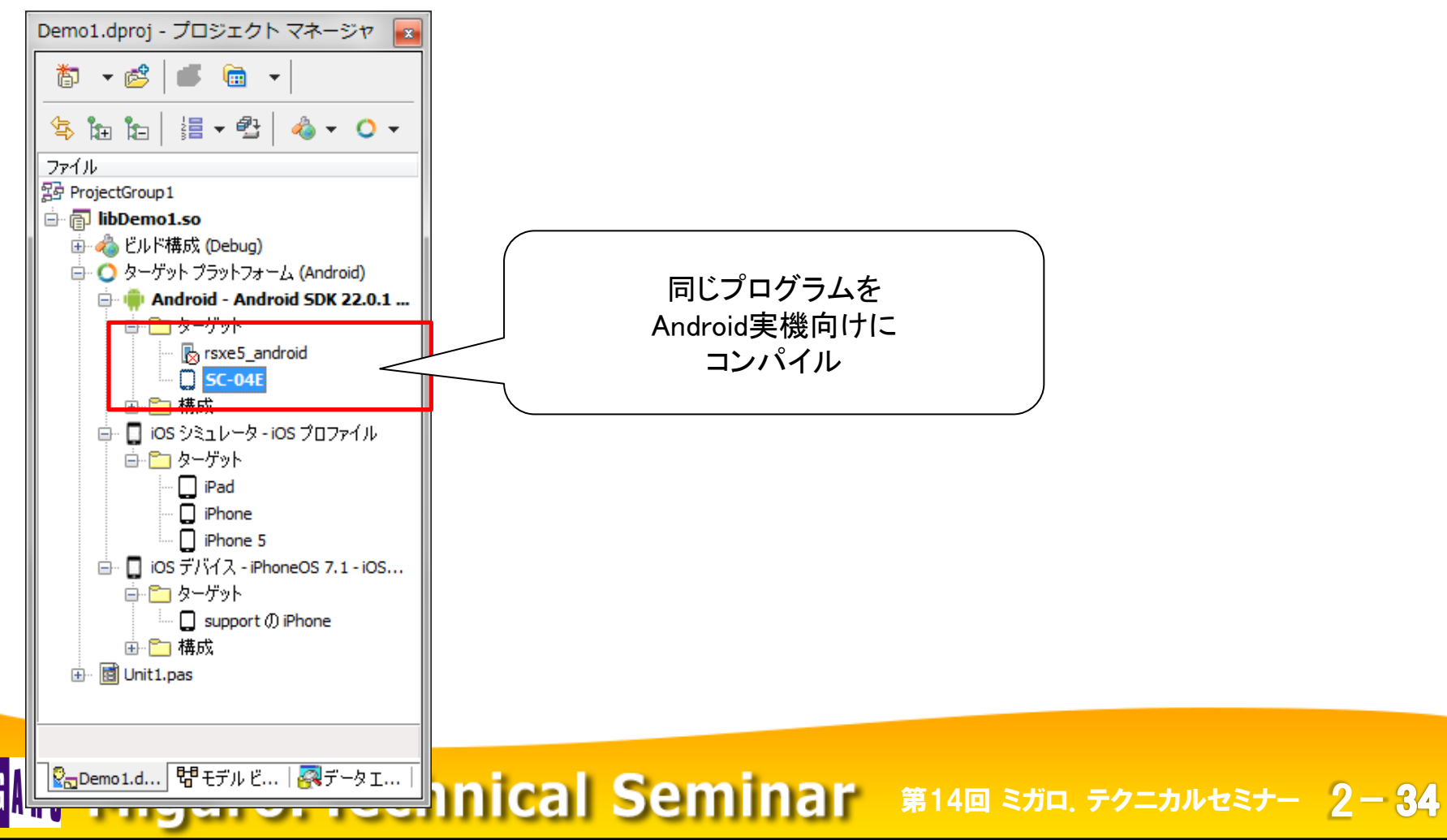

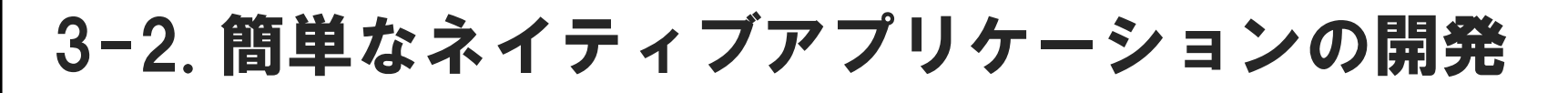

• ネイティブアプリケーション開発手順9

## Androidアプリケーションの実行

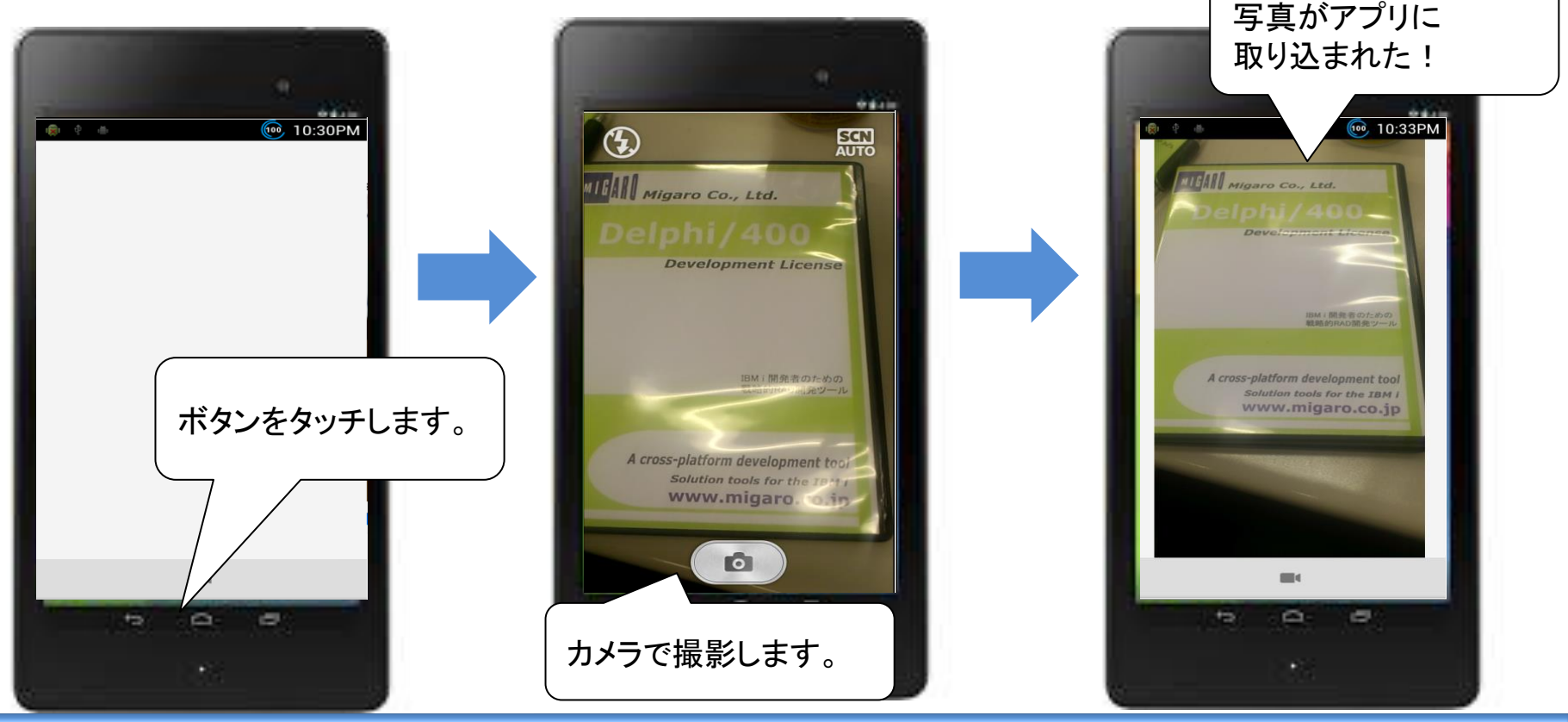

#### 1つのプログラムからiOS、Androidのネイティブアプリケーションを開発できます。

# 3-2. 簡単なネイティブアプリケーションの開発

# 補足:iOSとAndroidの違い1 ハードウェアキーの違い

Androidには「戻るボタン」や「メニューボタン」が物理的に存在しますが、 iOSには「ホームボタン」しかありません。 例えばiOSで「戻るボタン」が前提のアプリを作成してしまうと意図した画面遷移 操作が行えなくなります。そのため、OS・ハードの違いを把握した画面設計は 非常に重要となってきます。

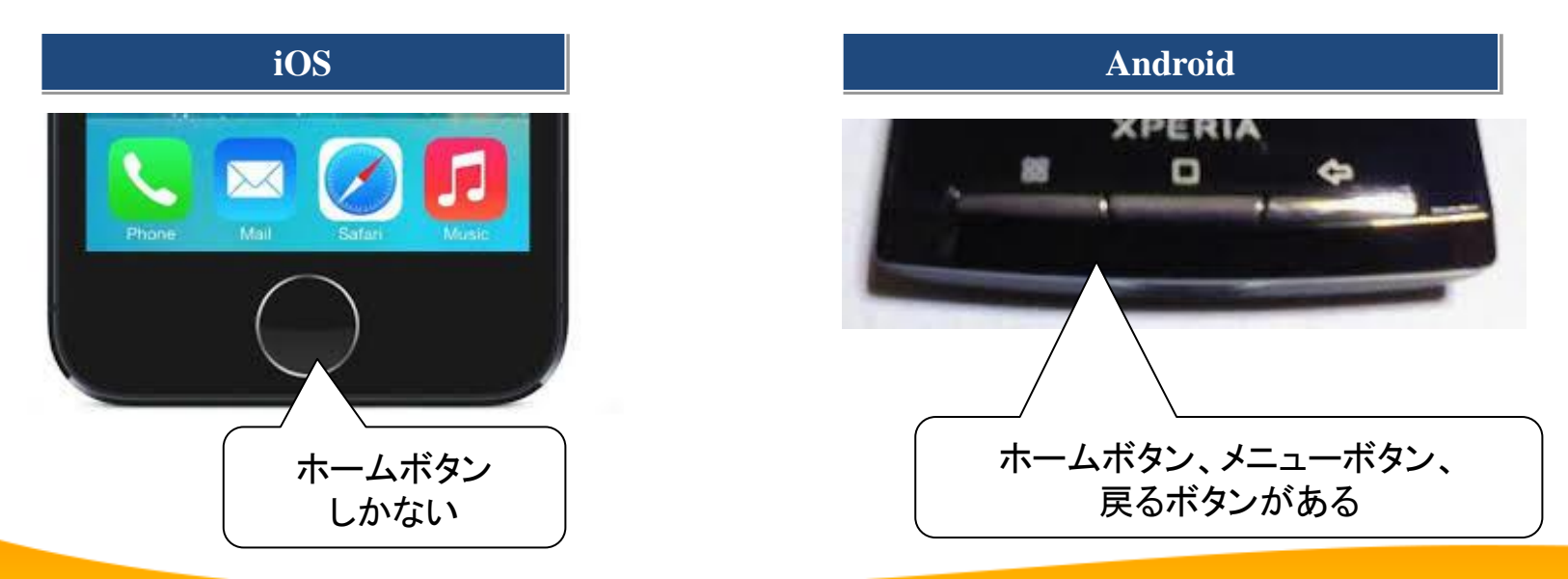
## 3-2. 簡単なネイティブアプリケーションの開発

 補足:iOSとAndroidの違い2
 ファイル配置の違い(プロジェクト)配置から設定)
 音源ファイルや動画ファイルなど、アプリケーション内で固有で持ちたい場合、 配置(保存)先のパスはプラットフォームによって異なります。

| iOS                            |                         |                   |                |                   |             |                          |
|--------------------------------|-------------------------|-------------------|----------------|-------------------|-------------|--------------------------|
| G ウェルカムページ I 回 Unit4 認配置 Timer |                         |                   |                |                   |             |                          |
| 🕄 🏷 🏷 💈 🌔 🗞 🧏                  | Release 構成 - iOS        | デバイス プラットフォ・      | -ь .¥          | StartUp           | ¥Documents¥ |                          |
| ローカル パス                        | 種類                      | プラットフォーム          | リモート           | 「一四〇              | 直しより        |                          |
| \$(BDS)¥bin¥Artwork¥i          | FM_ApplicationIcon_57x5 | iPhone_AppIco     | [iOSDevice]    | .¥                | $\langle /$ | FM_ApplicationIcon_57x5  |
| \$(BDS)¥bin¥Artwork¥i          | FM_LaunchImage_320x4    | iPhone_Launch     | [iOSDevice]    | .¥                |             | Default.png              |
| \$(BDS)¥bin¥Artwork¥i          | FM_LaunchImageLandsca   | iPad_Launch2048   | [iOSDevice]    | .÷                | V           | Default-Landscape@2x.png |
|                                | alerm.mp3               | File              | [Android,iOSDe | ¥StartUp¥Docu     | ments¥      | alerm.mp3                |
| Andro                          | Android                 |                   |                |                   |             |                          |
| 🔐 ウェルカム ページ 🛛 🔂 Unit4          | · 歸配置 Timer             |                   |                |                   |             | 2                        |
| 🕄 🏷 🏷 🖹 🗋 🐜 🧏                  | 🖻 🖻 🖷 🖬 💆 📔             | Release 構成 - Andr | oid プラットフォーム   |                   |             |                          |
| ローカル パス                        | 口一力ル名                   | 種類                | プラットフォーム       | リモート パス           | asse        | ts#internal#             |
| \$(BDS)¥bin¥Artwork¥           | FM_LauncherIcon_36x36   | Android_Launc     | [Android]      | res¥drawable      | に           | 記置します                    |
| Android¥Release¥               | AndroidManifest.xml     | ProjectAndroid    | [Android]      | .¥                |             | AndroidManifest.xml      |
| Android¥Release¥               | libTimer.so             | ProjectOutput     | [Android]      | library¥lib¥armea | bi¥         | libTimer.so              |
| \$(BDS)¥bin¥Artwork¥           | FM_LauncherIcon_48x48   | Android_Launc     | [Android]      | res¥drawable-mo   | lpi¥        | ic_launcher.png          |
| \$(BDS)¥bin¥Artwork¥           | FM_LauncherIcon_72x72   | Android_Launc     | [Android]      | res¥drawable-hd   | pi¥         | ic_launcher.png          |
|                                | alerm.mp3               | File              | [Android,iOSDe | assets¥internal¥  |             | alerm.mp3                |

 IBM i に接続するネイティブアプリケーションの仕組み ネイティブアプリケーションからIBM i に接続する仕組みは、 Webアプリケーションに近い、サーバを経由した3階層方式になります。

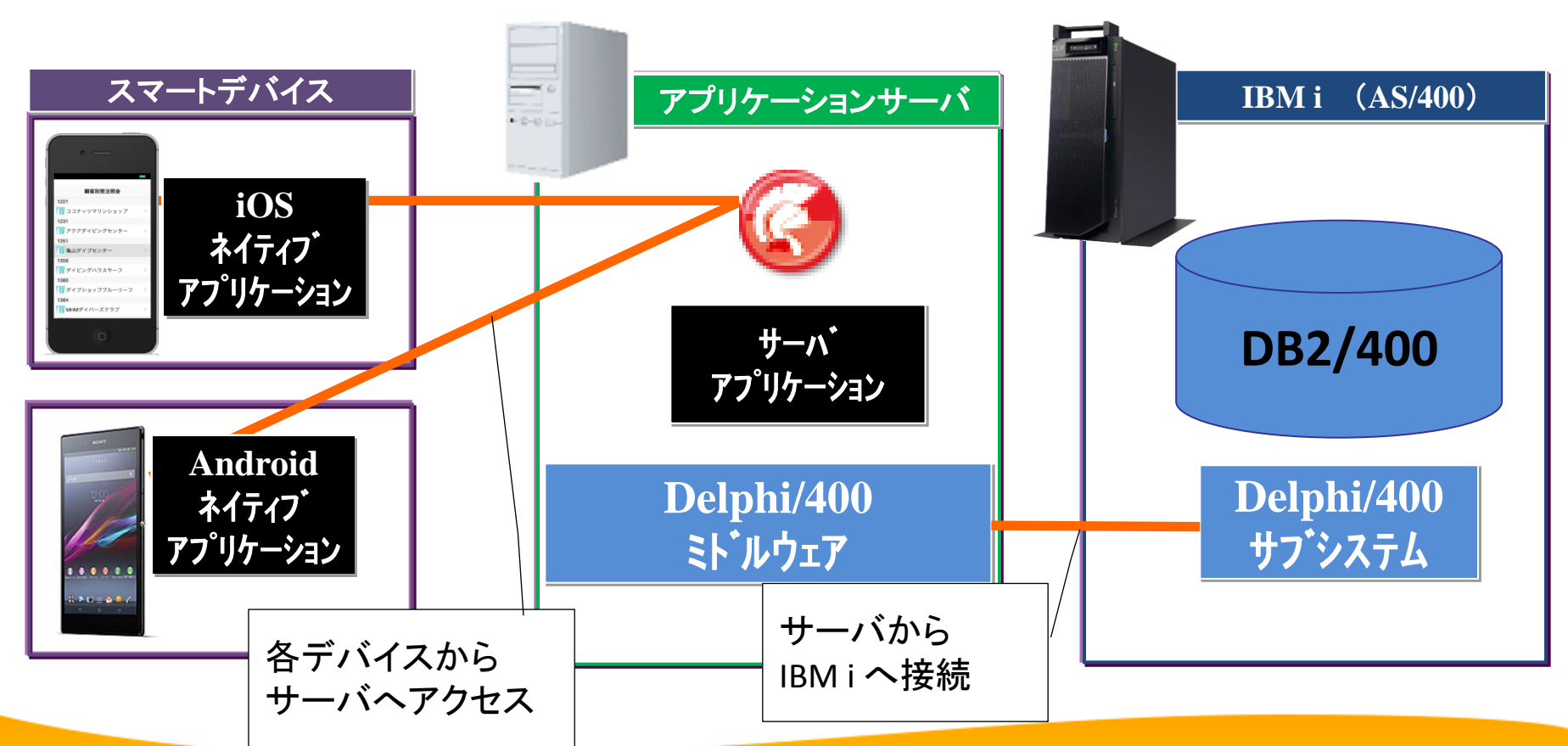

 サーバアプリケーションとは?
 アプリケーションサーバ(中間サーバ)からデータベースに接続、処理を 行うアプリケーションです。
 ネイティブアプリケーションは、サーバアプリケーションを経由して データベースにアクセスすることができます。

#### Delphi/400で開発するサーバアプリケーション

Delphi/400ではサーバアプリケーションを<u>『DataSnap』で簡単に開発</u>できます。 『DataSnap』はサーバアプリケーション専用の開発機能です。 サーバアプリケーションは、SQLConnectionやSQLQuery等のDBコンポーネント を設定したり、関数をプログラミングすることで機能を実装できます。

#### サーバアプリケーション開発手順の詳細はP61以降の補足資料記載

• DataSnapサーバアプリケーションの設定概要

【スマートデバイスから IBM i へ SQLを実行できるサーバ機能を実装】 SQLConnection、SQLQuery、DataSetProviderを配置して構成します。

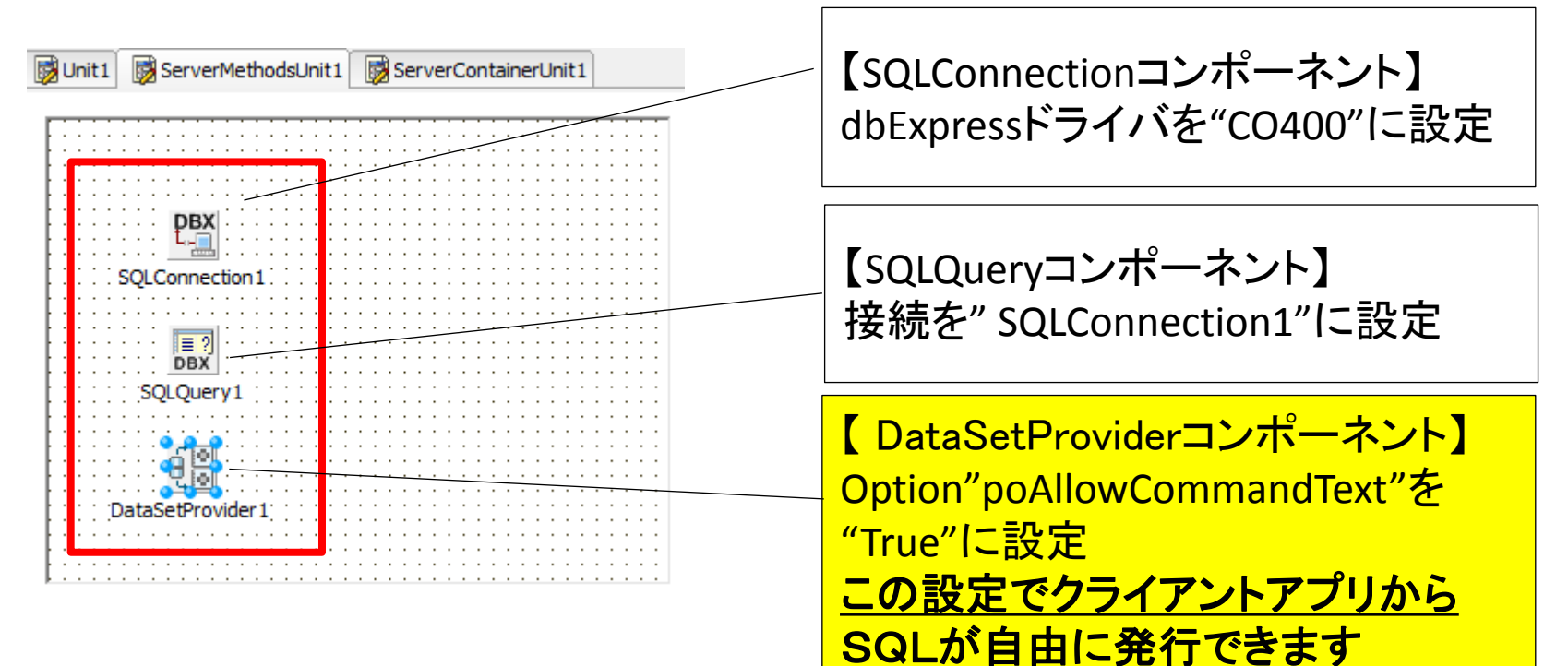

#### 今回は、このプログラムをアプリケーションサーバ上で起動しておきます。

デモで開発するネイティブアプリケーション

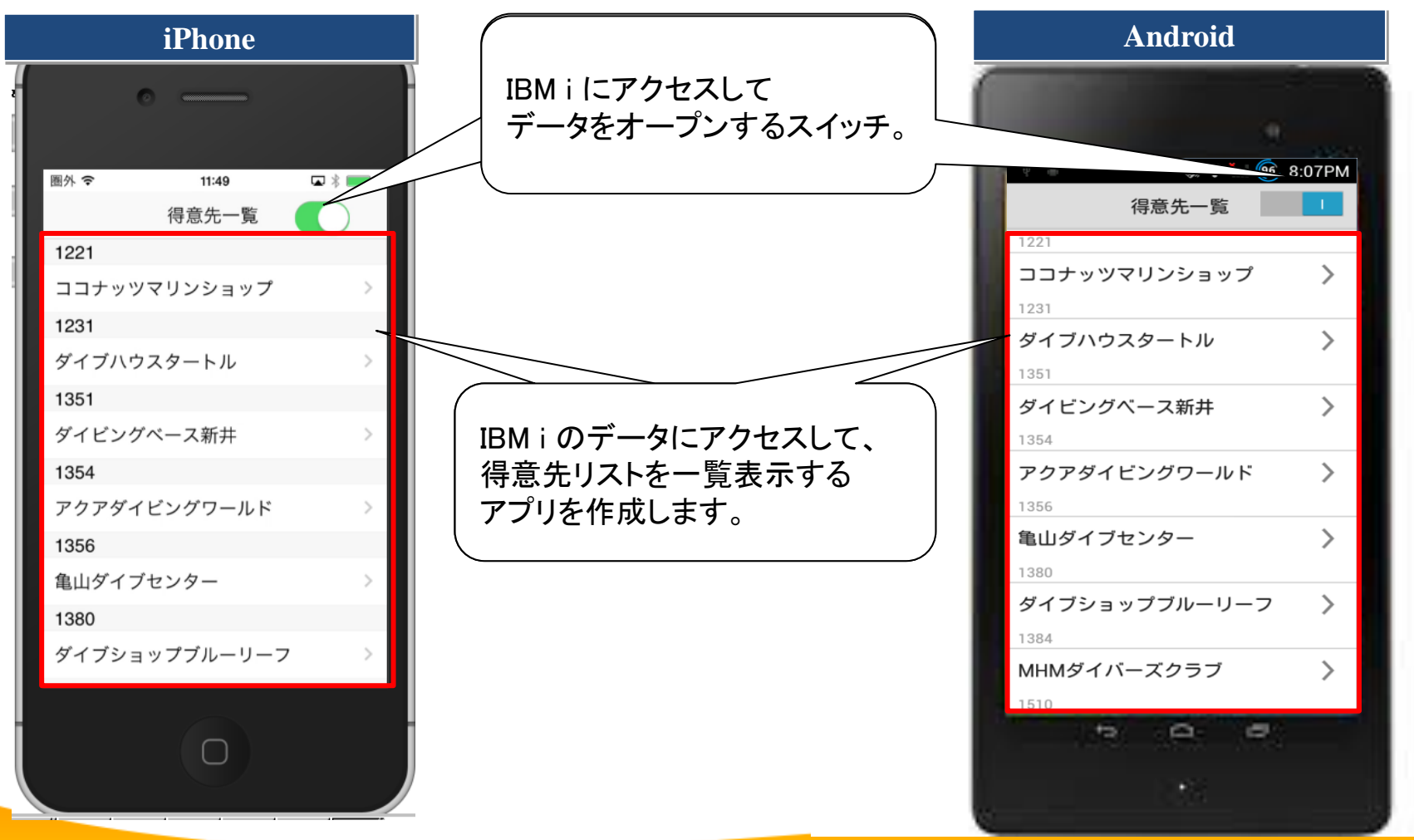

3-3. IBM i に接続するネイティブアプリケーションの開発

IBMiに接続するネイティブアプリケーション

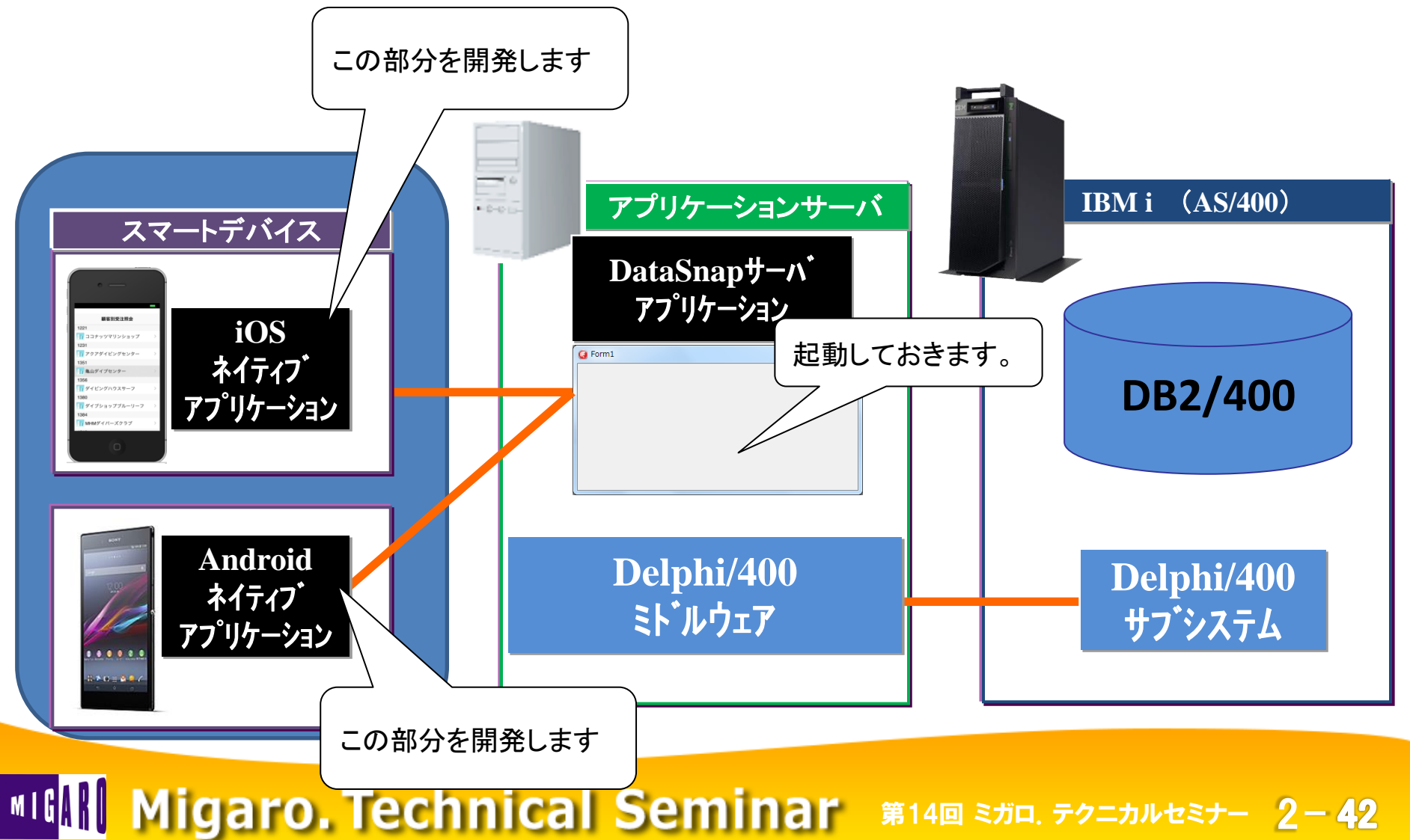

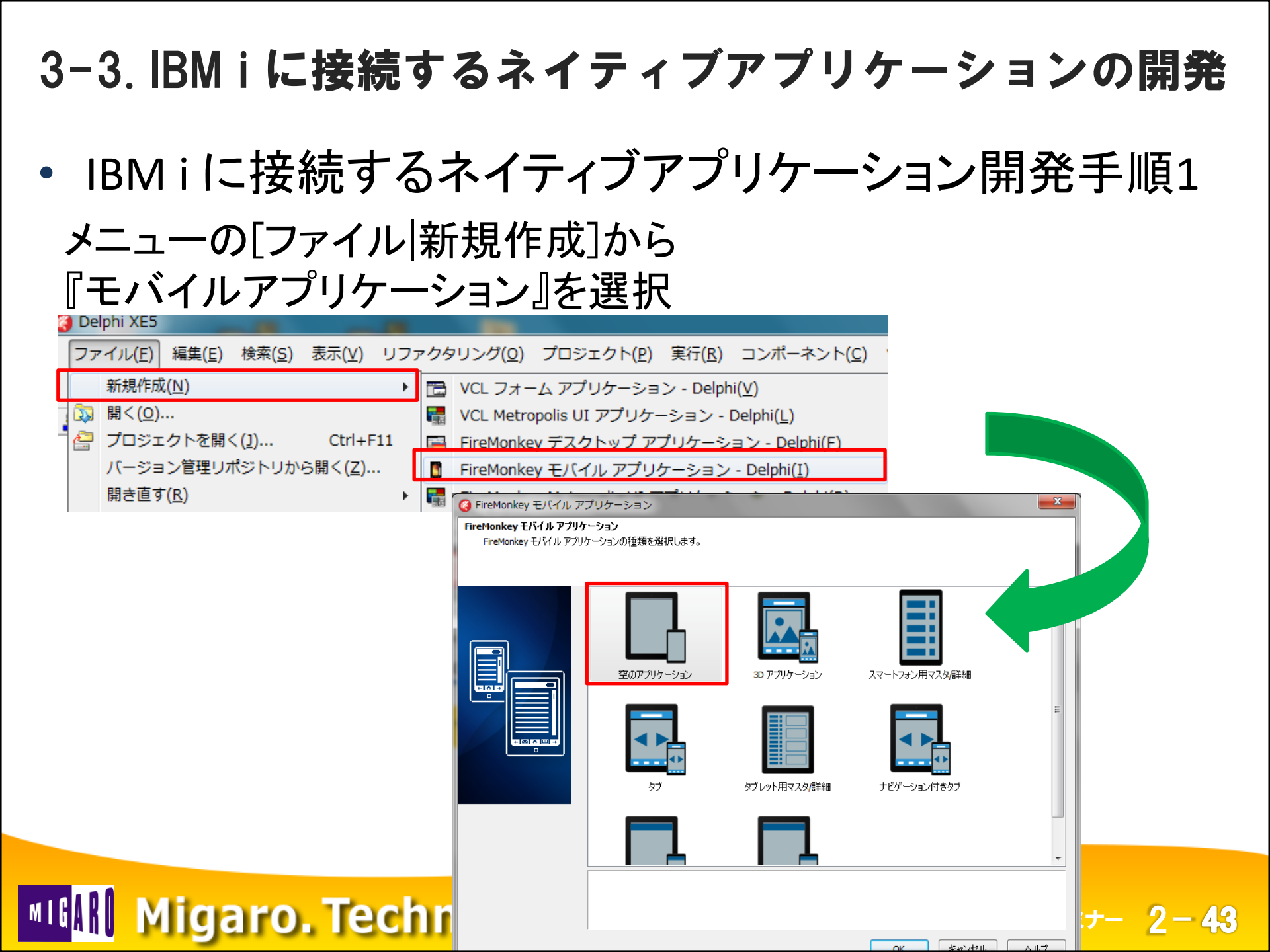

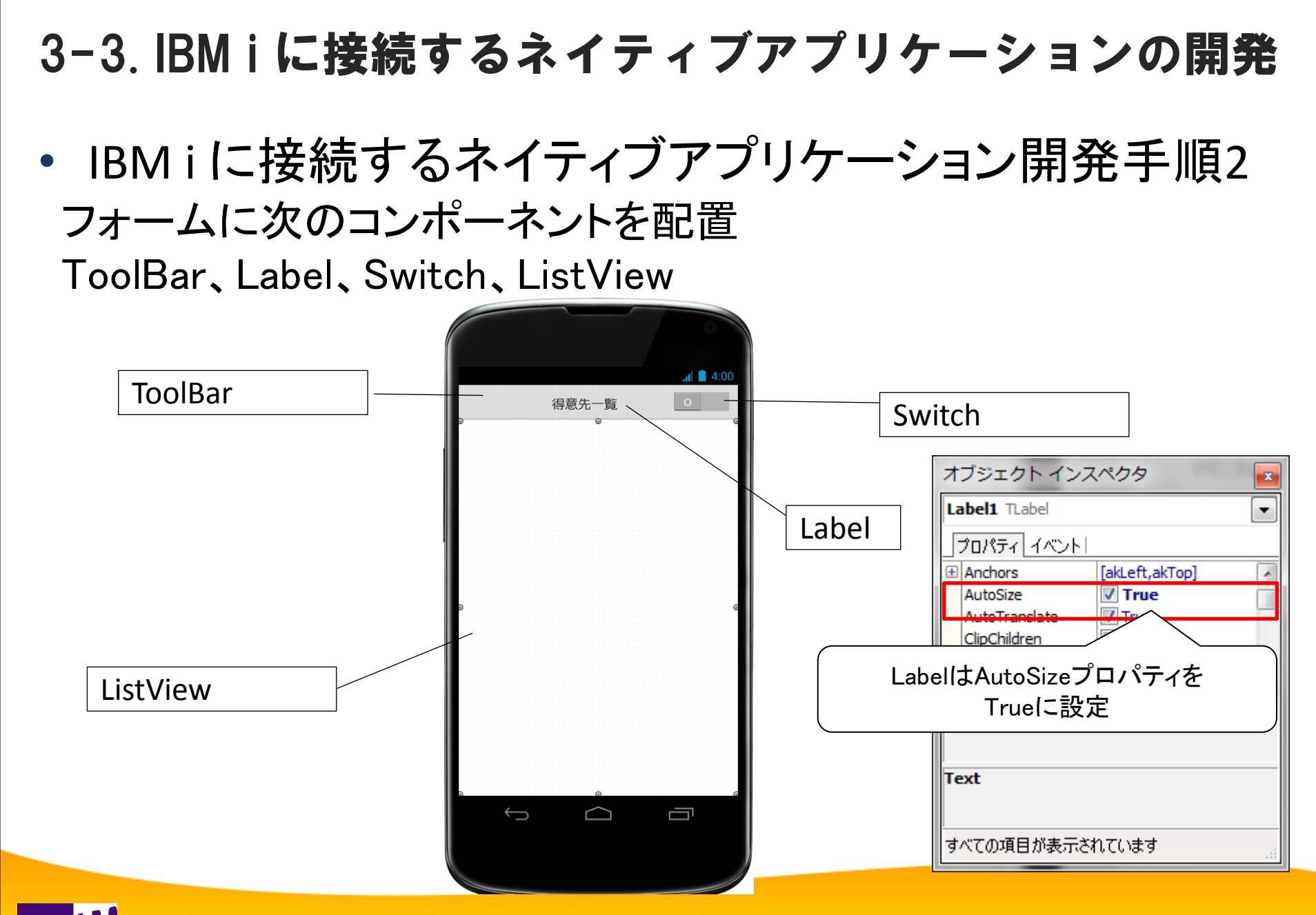

MIGAN Migaro. Technical Seminar #14@ STIL. FOLDNUEST- 2-44

IBM i に接続するネイティブアプリケーション開発手順3
 フォームに次のコンポーネントを配置
 SQLConnection、DSProviderConnection、ClientDataSet

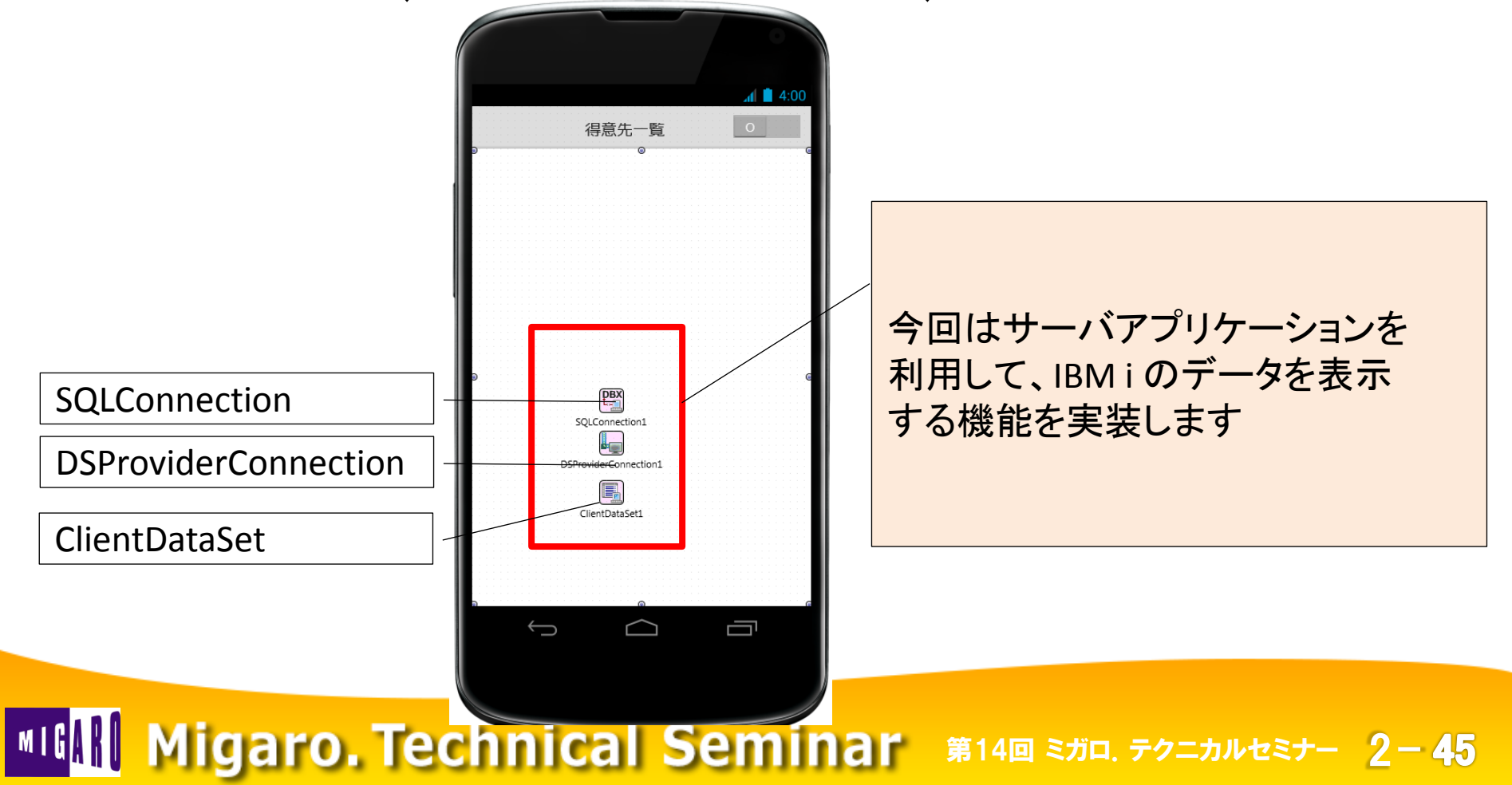

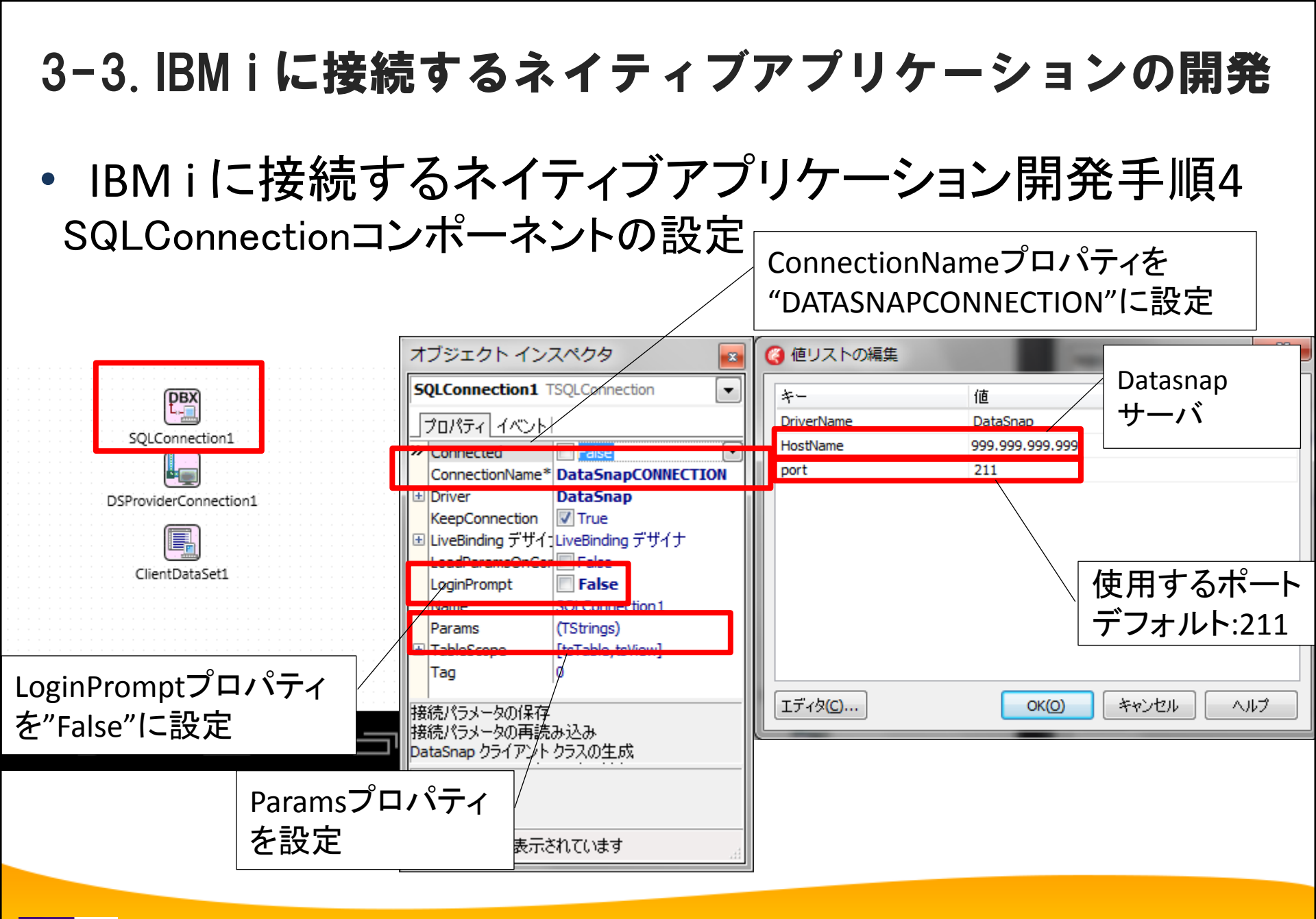

IBM i に接続するネイティブアプリケーション開発手順5
 DSProviderConnectionコンポーネントの設定

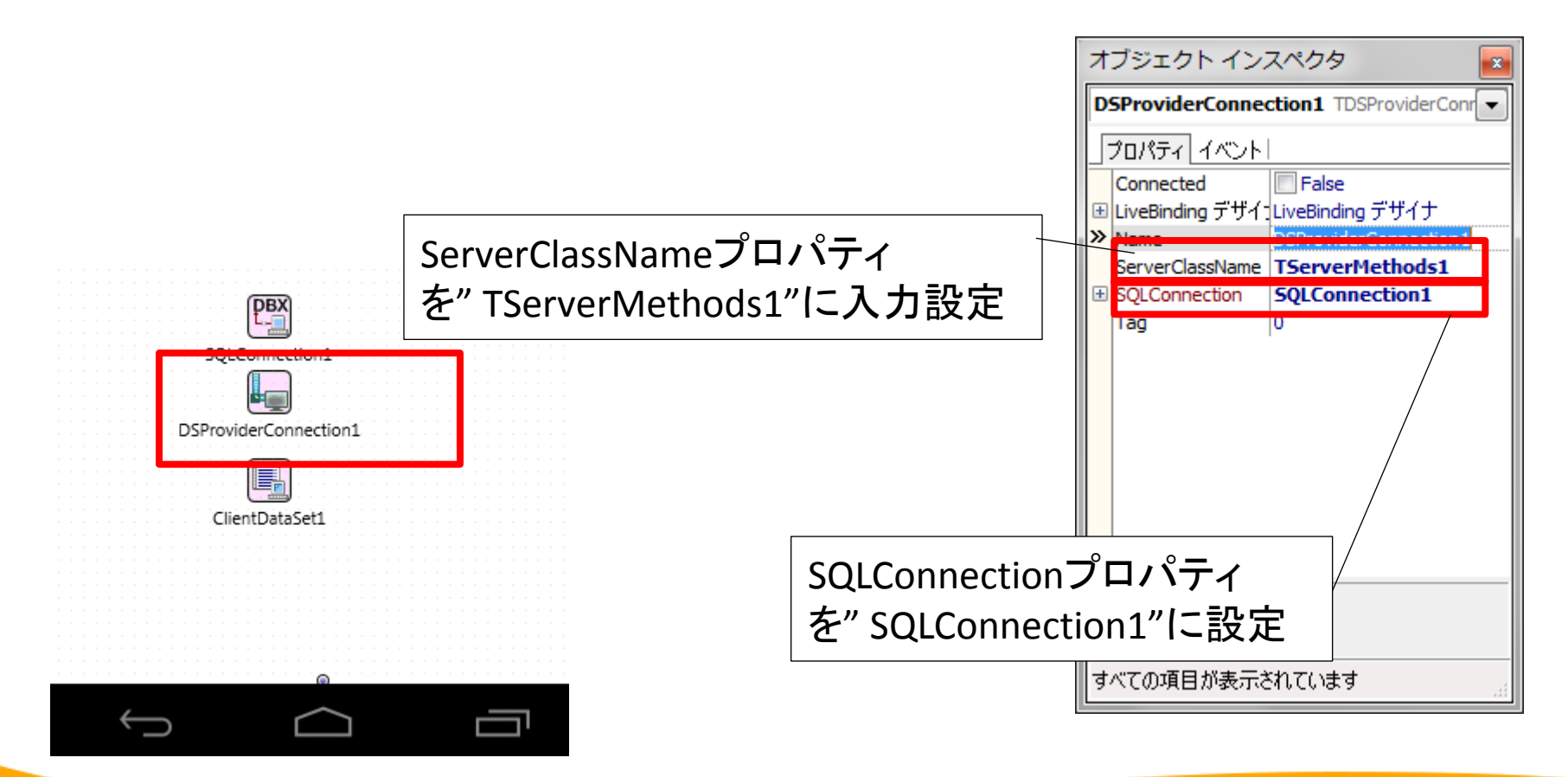

IBM i に接続するネイティブアプリケーション開発手順6
 ClientDataSetコンポーネントの設定

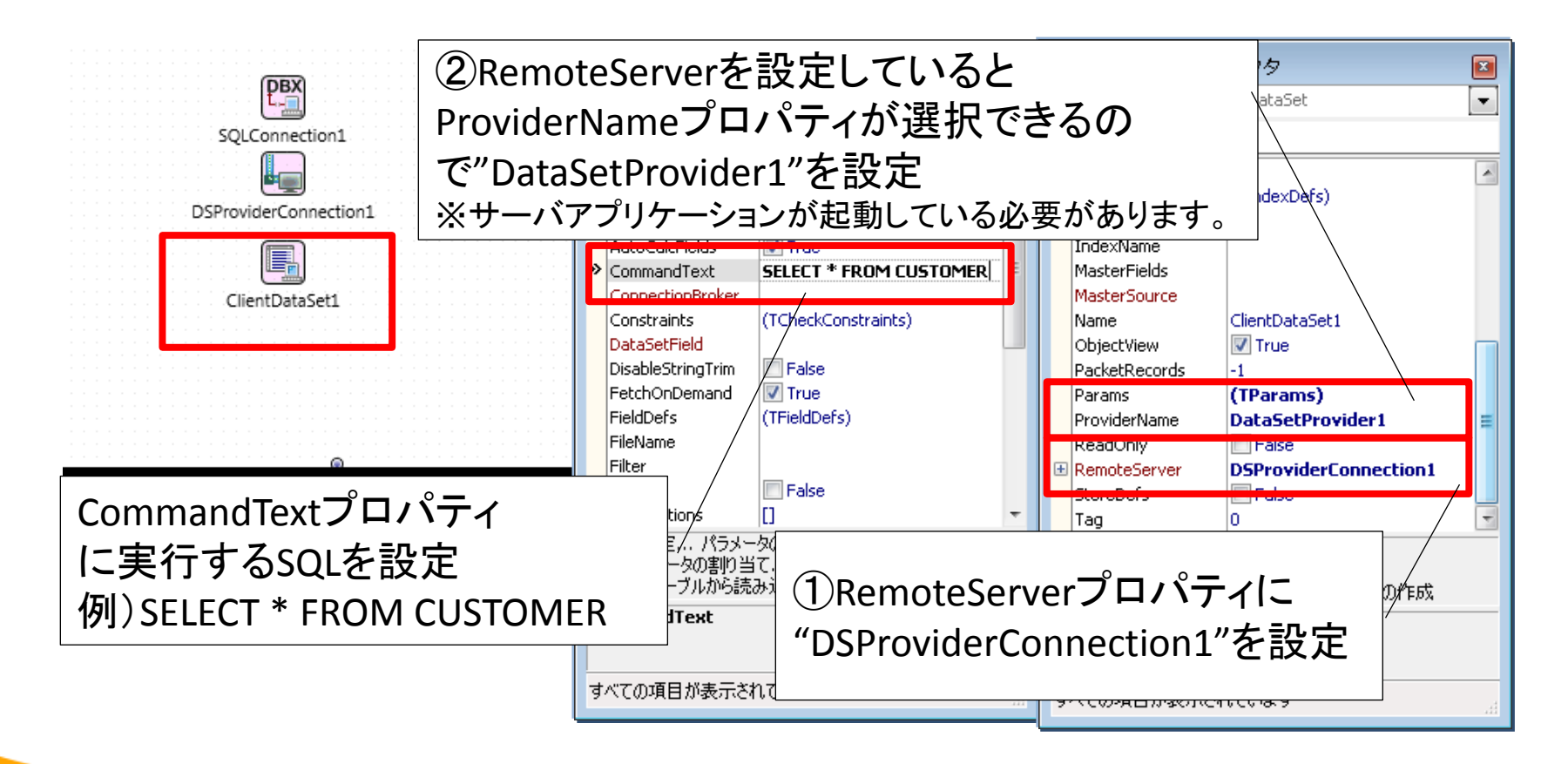

 IBM i に接続するネイティブアプリケーション開発手順7 データ表示をライブバインディング機能で実装

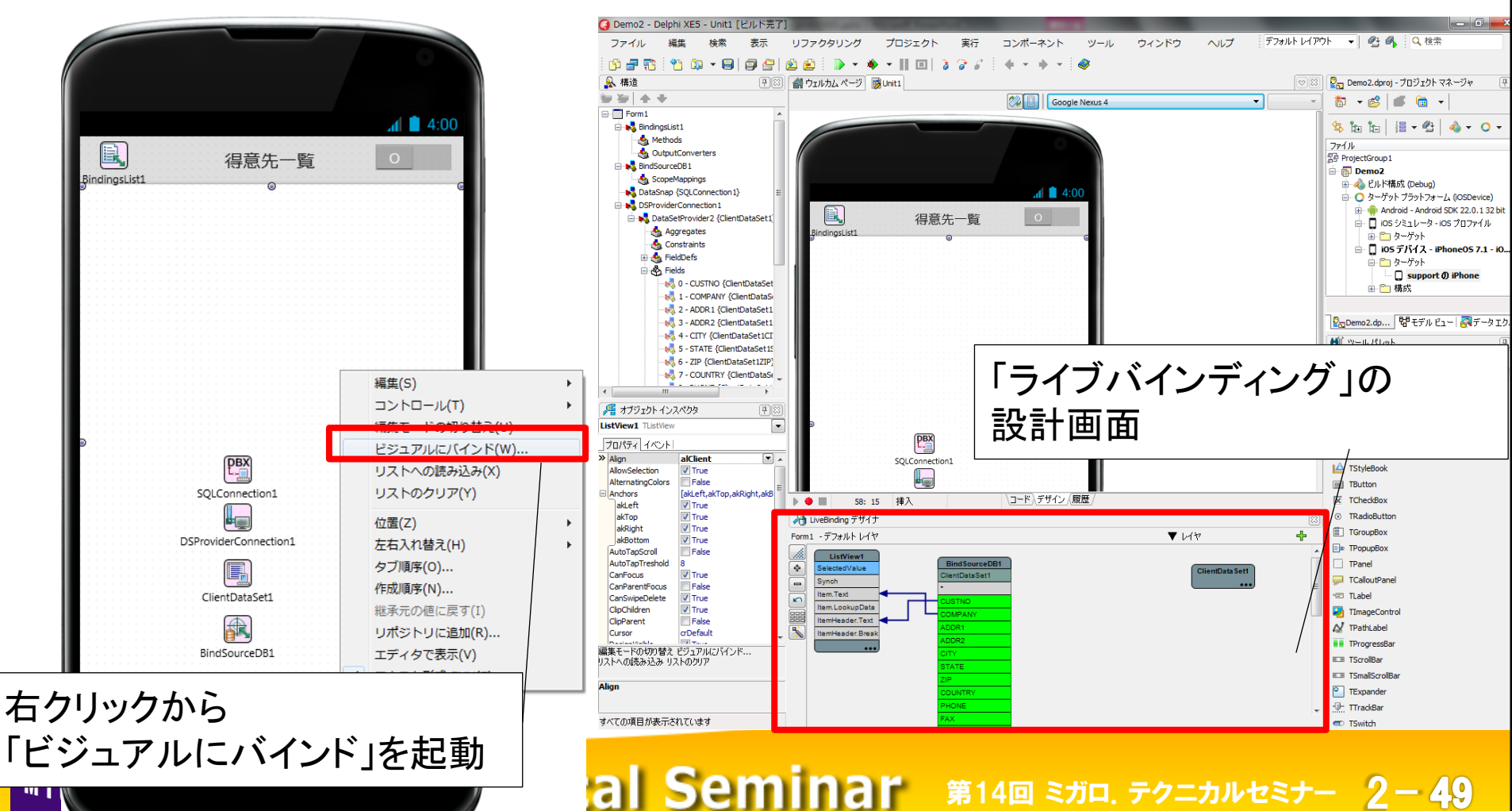

IBM i に接続するネイティブアプリケーション開発手順8
 ClientDataSetの項目をListViewにドラッグ&ドロップでリンク

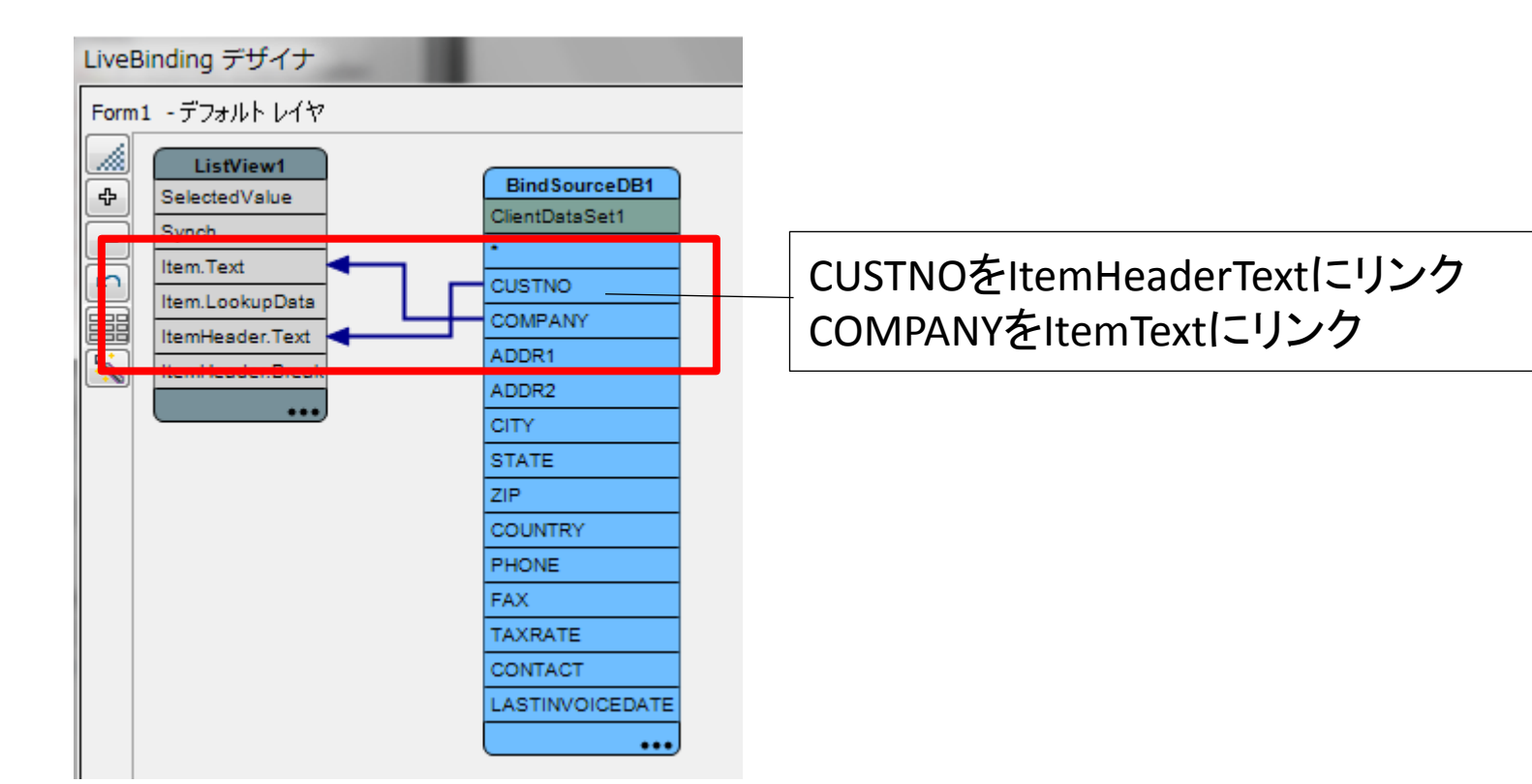

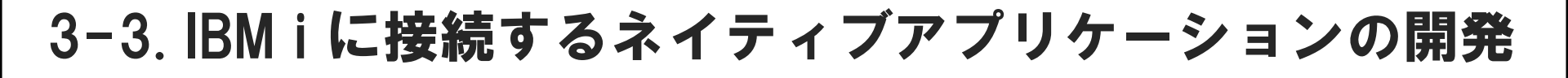

IBM i に接続するネイティブアプリケーション開発手順9

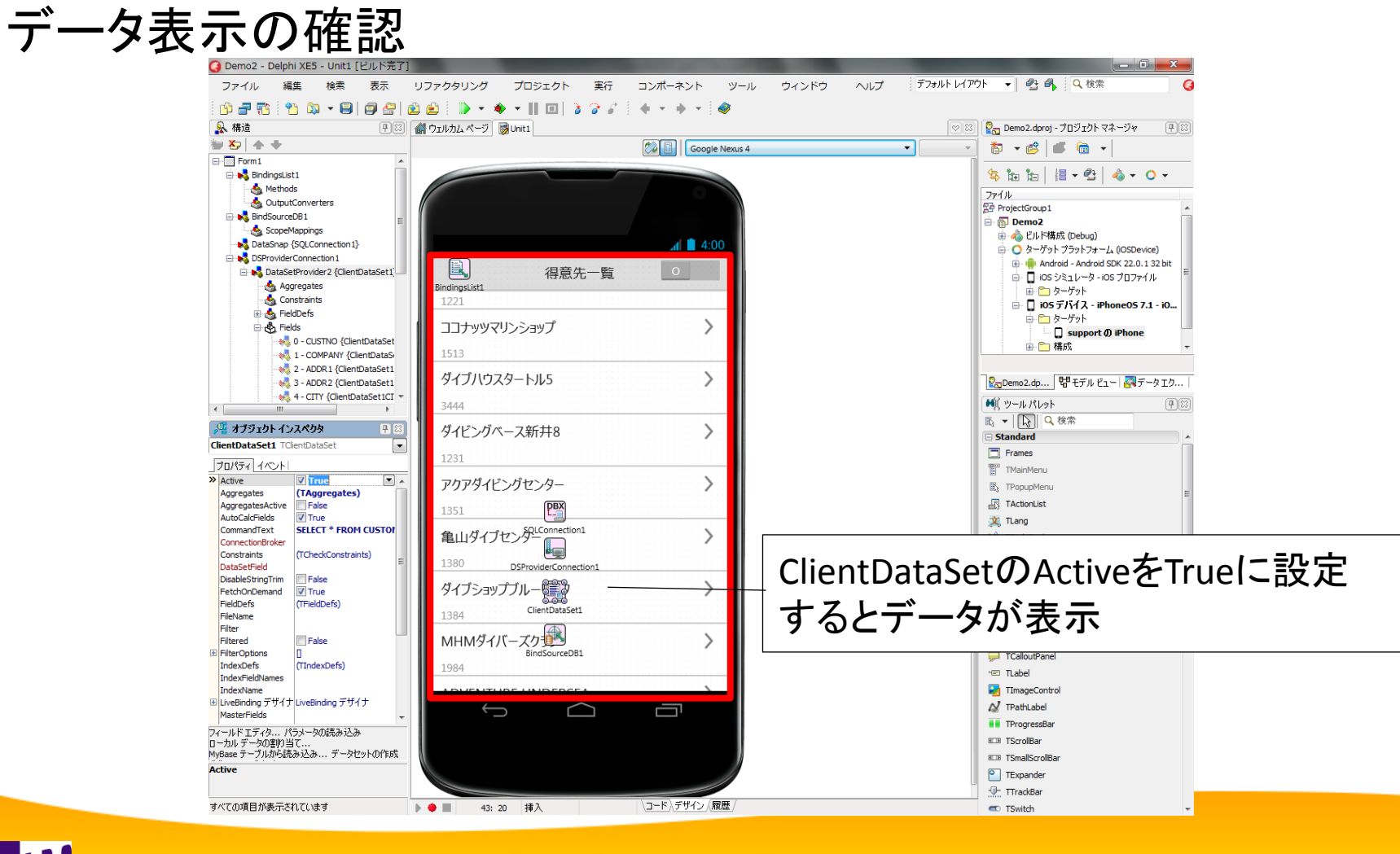

IBM i に接続するネイティブアプリケーション開発手順10
 SwitchのonSwitchイベントにプログラムを実装

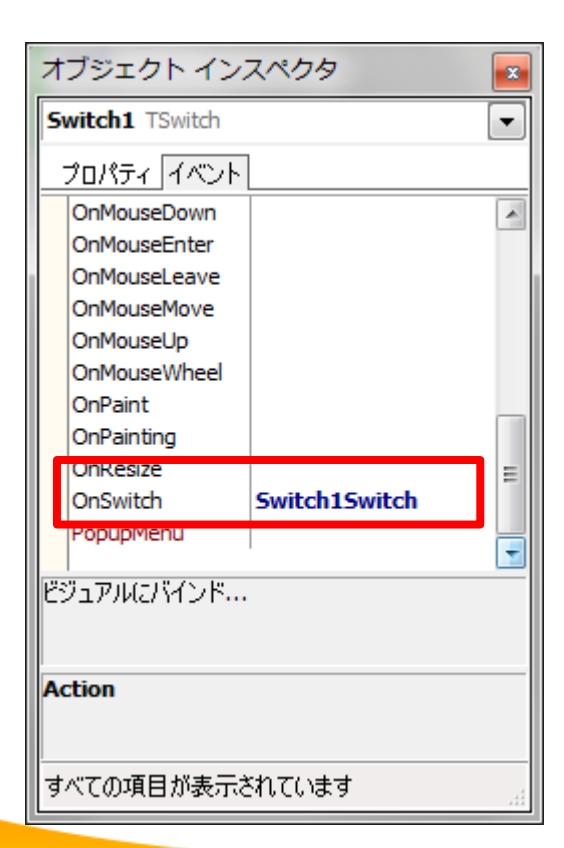

#### スイッチ切り替え処理

procedure TForm1.Switch1Switch(Sender: TObject);
begin
 ClientDataSet1.Active := Switch1.IsChecked;
end:

end;

3-3. IBM i に接続するネイティブアプリケーションの開発

・3階層によってスマートデバイスからIBMiへ接続完成

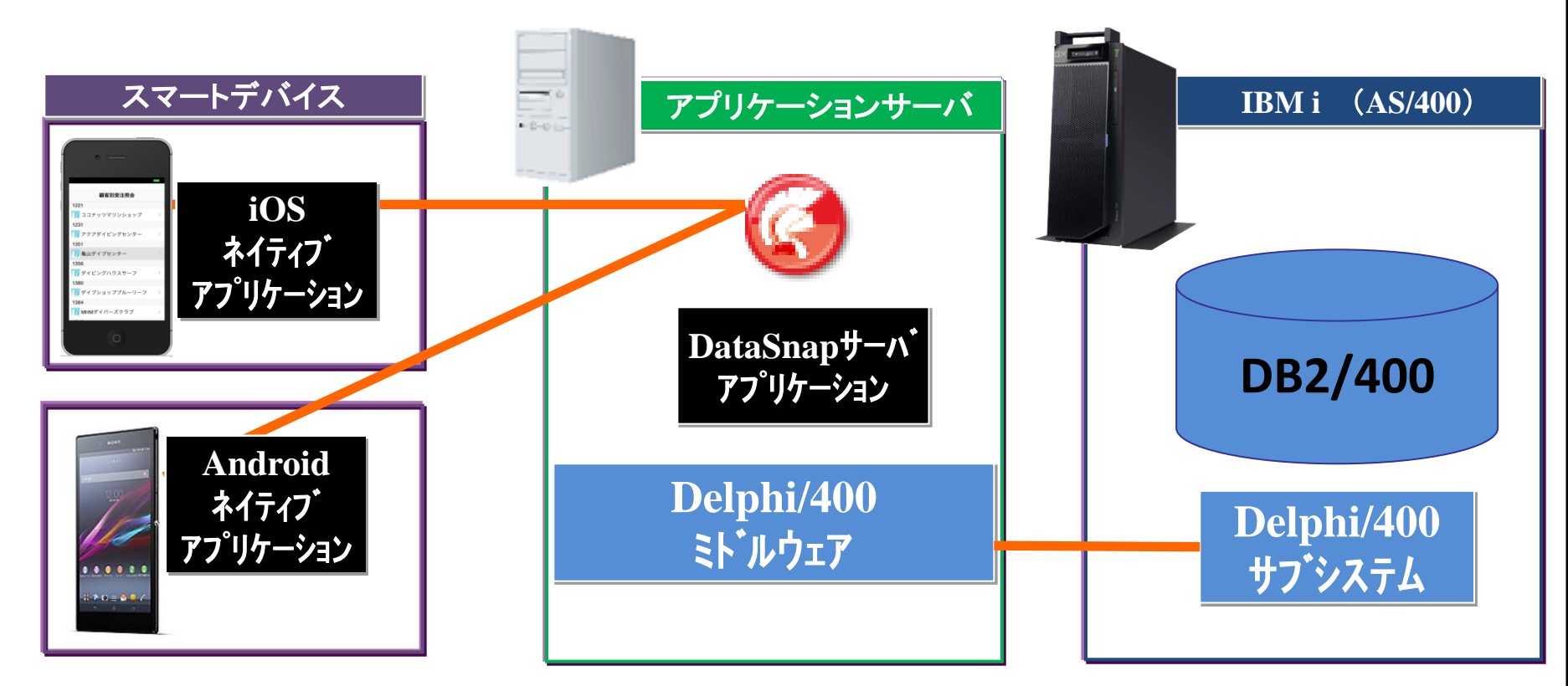

本資料では設定内容を全て記載していますが、 開発時はプロパティ設定をしていくだけなので簡単! <sup>NIG</sup> Migaro. Technical Seminar 第14回 STD. デクニカルセミナー 2-53

 補足:カスタマイズ例 選択先の受注明細画面を作成すれば、
 得意先別受注照会のようなカスタマイズも簡単に実現できます。

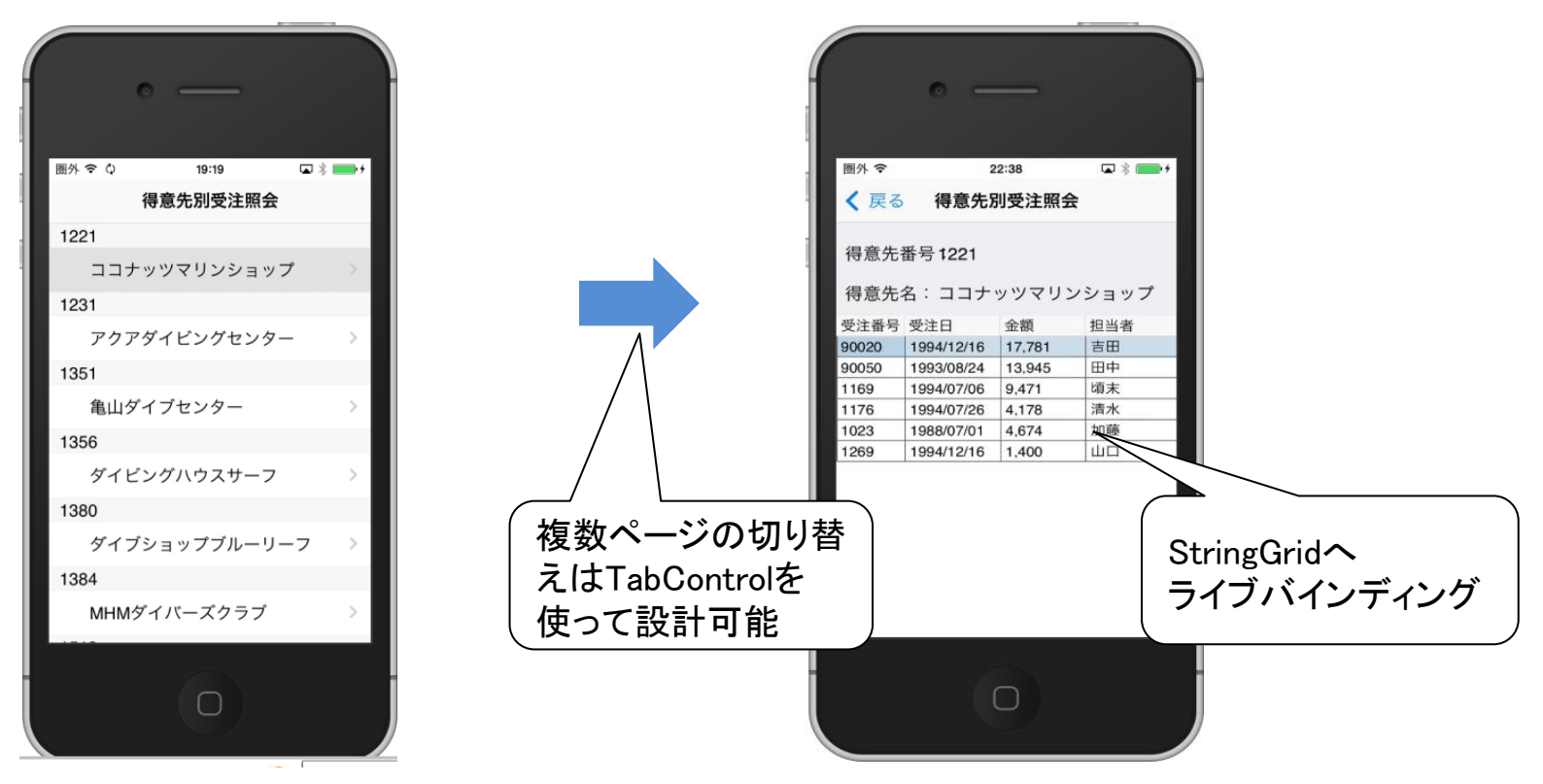

## 3-4.ネイティブアプリケーションの配布

ネイティブアプリケーションはスマートデバイスに
 配布・インストールする方法が2つあります。

社内公開での配布

開発者はWebサーバ上にネイテブアプリケーションのファイルを 公開して配布します。

一般公開での配布

開発者はiOSであればAppleStore、AndroidであればPlayStoreに ネイティブアプリケーションを公開して配布します。

## 3-4.ネイティブアプリケーションの配布

• 社内公開と一般公開の配布方法の違い

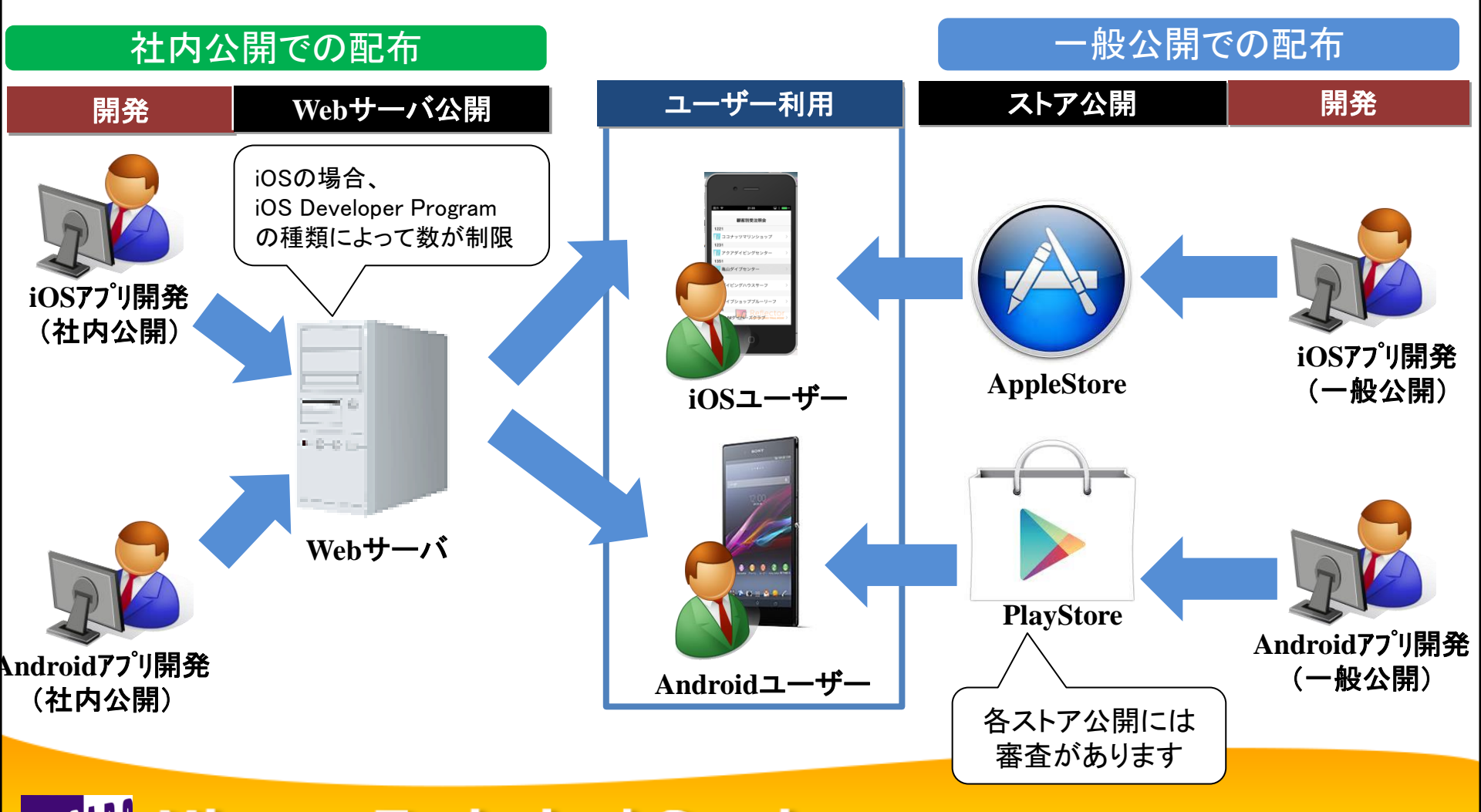

## 3-4.ネイティブアプリケーションの配布

• 社内公開と一般公開のメリット/デメリット

|       | 社内公開                                                 | 一般公開                                            |
|-------|------------------------------------------------------|-------------------------------------------------|
| メリット  | ・社内だけで配布・利用できる。<br>・審査がないため、社内専用の<br>アプリケーションが開発できる。 | ・ストアで公開するため、<br>どこからでもすぐにインストール<br>して利用できる。     |
| デメリット | ・Webサーバ等を用意して、配布<br>環境の構築・運用が必要。                     | ・誰でも利用できてしまう。<br>・公開には審査が必要。<br>(自社用アプリの公開は難しい) |

社内公開するアプリは、配布用のコンパイルしたファイルをWebサーバ上に 配置して、リンクでダウンロードできるように準備します。

|   | 【配布用のコンパイルファイル】           |                         |   |
|---|---------------------------|-------------------------|---|
|   | iOS: ipa、ipListファイル       | Android: apkファイル        |   |
| М | ligaro. Technical Seminar | 第14回 ミガロ. テクニカルセミナー 2-5 | 7 |

#### 4.まとめ

4.まとめ

- ・ 企業導入されるスマートデバイスはiOS、Androidが主流
- Delphi/400XE5ではiOSとAndroidのネイティブ開発が可能
- IBM i への接続はDataSnapサーバを使った3階層方式
- 配布は社内公開と一般公開で方法が異なる

## ご静聴ありがとうございました

## 補足資料

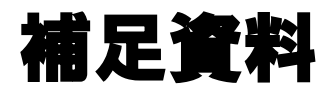

• サーバアプリケーションの開発手順

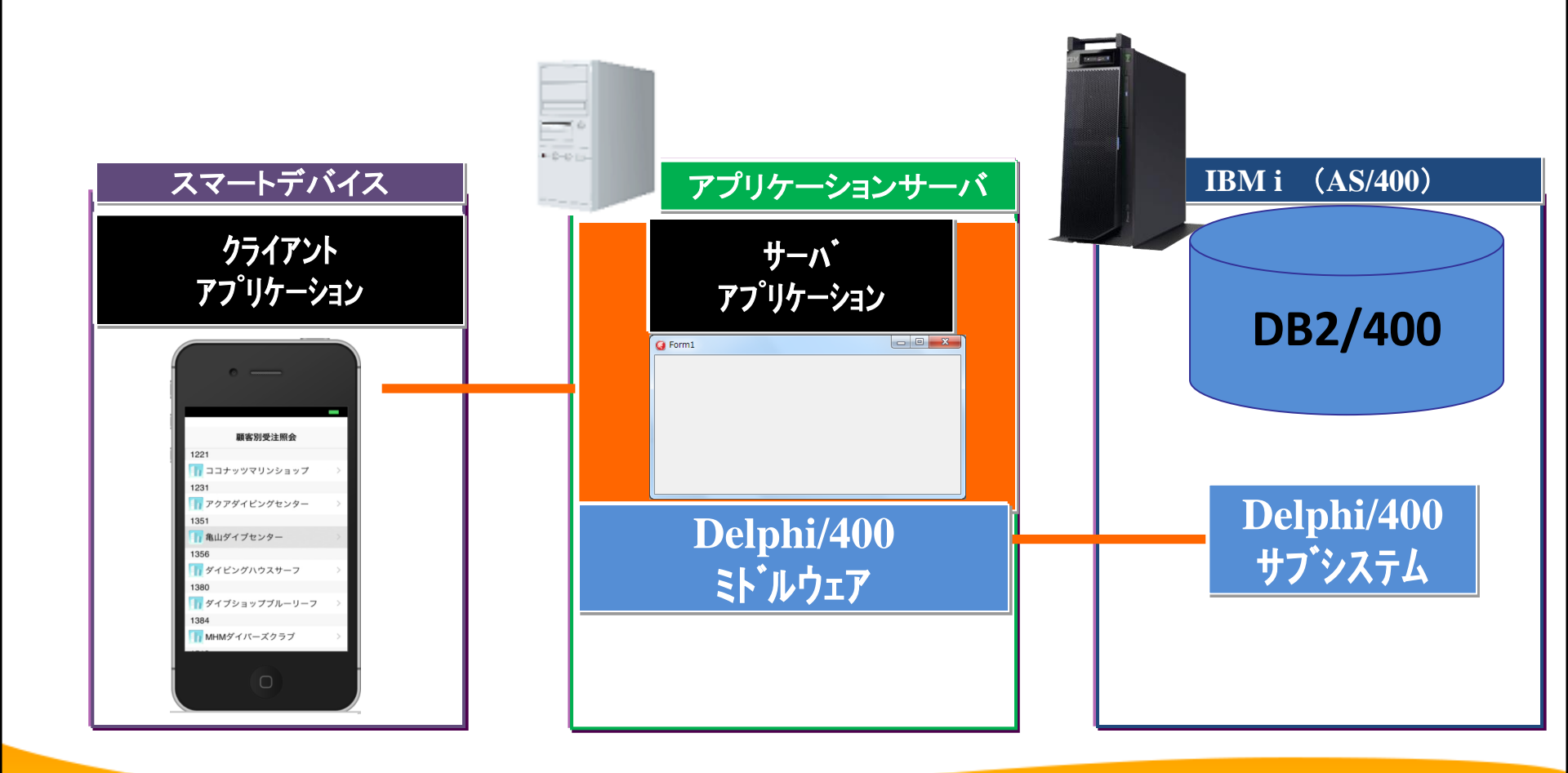

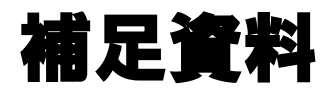

# サーバアプリケーションの開発手順1 メニューの[ファイル|新規作成|その他]から『DataSnapServer』を選択

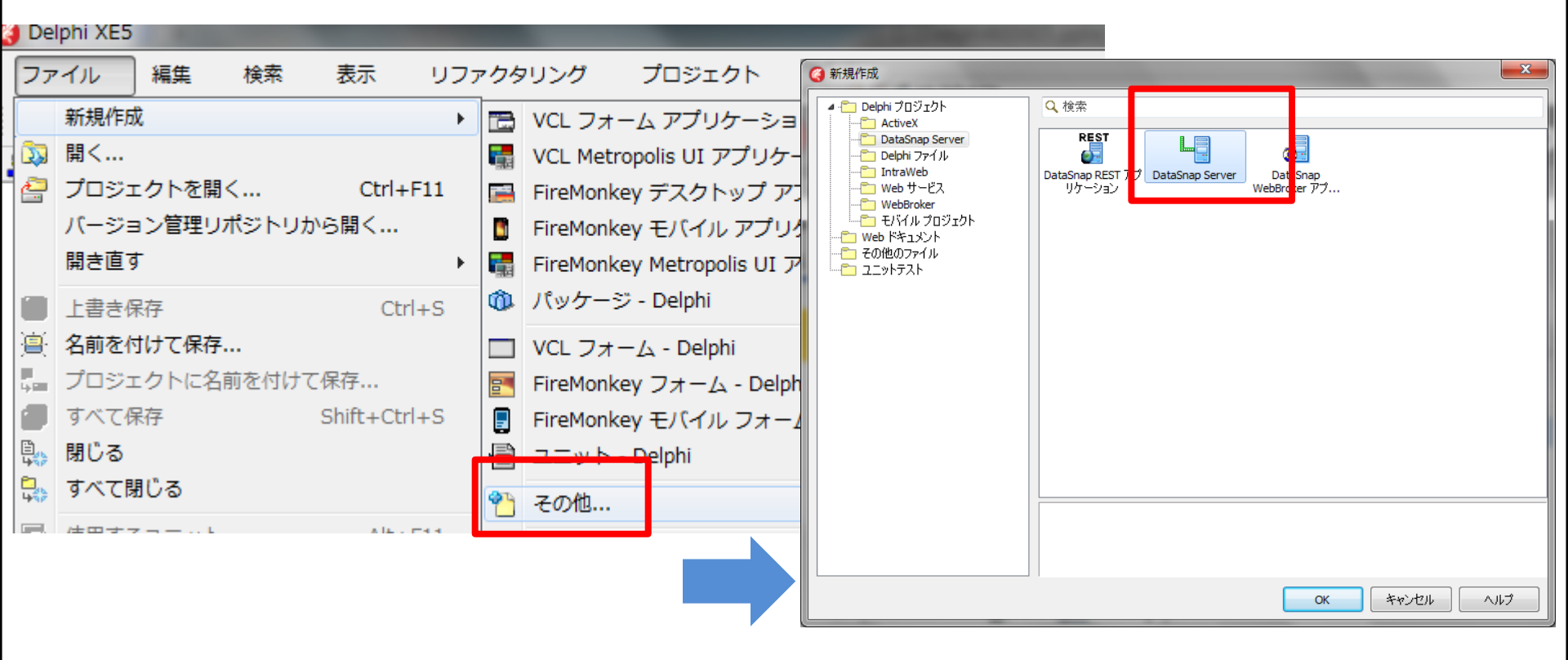

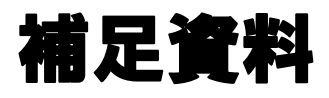

### ・ サーバアプリケーションの開発手順2

#### DataSnapServerの形式を選択

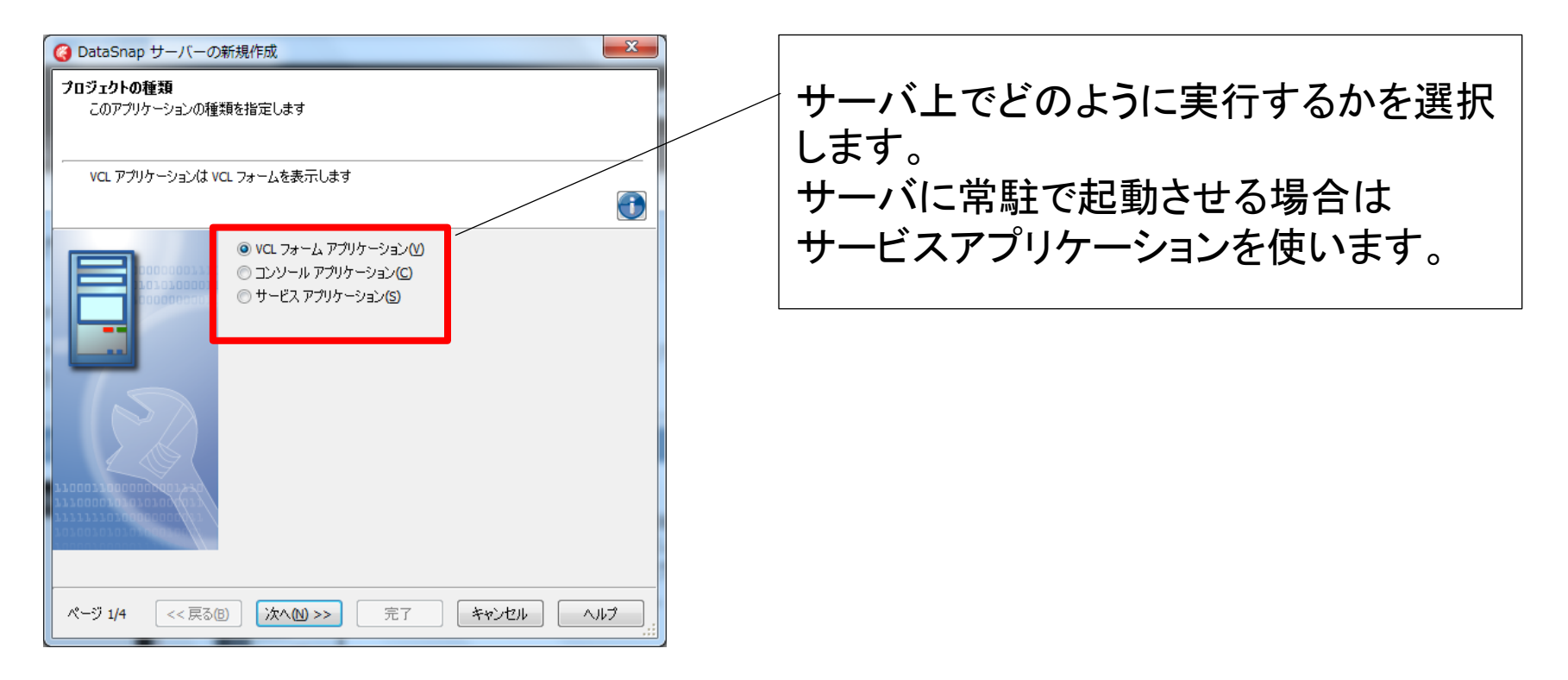

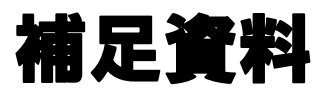

## サーバアプリケーションの開発手順3 通信プロトコルを設定

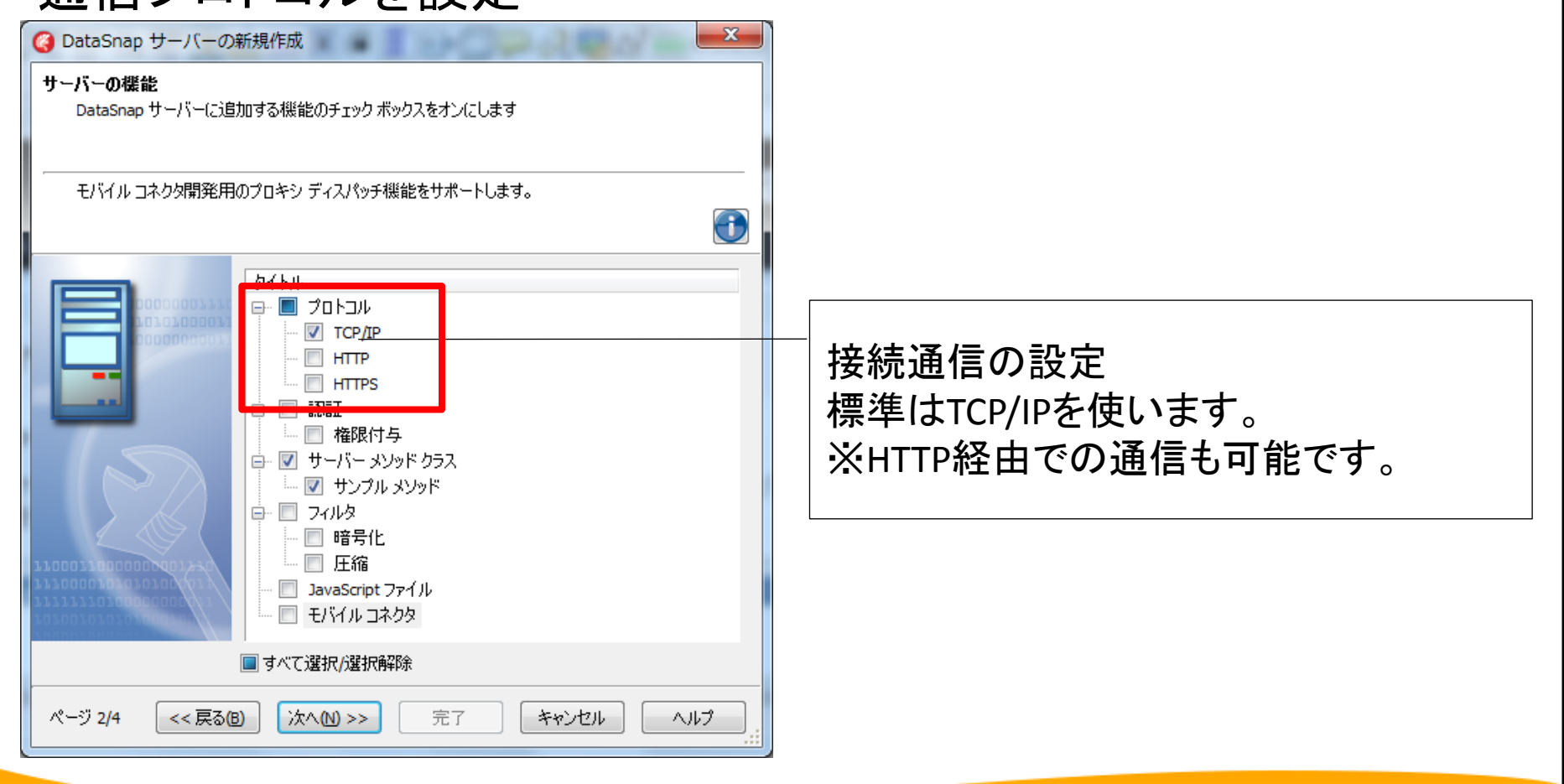

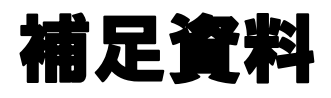

## サーバアプリケーションの開発手順4 使用するポート番号を指定

| 🥝 DataSnap サーバーの新規作成                                                                                         |                  |
|----------------------------------------------------------------------------------------------------|------------------|
| ポート番号<br>DataSnap サーバーでクライアント要求のリスンに使用されるポートを指定します。[テスト] ボタン<br>を使用すると、ポート番号がこのコンピュータでまだ使用されていないかどうかを確認できます。 |                  |
| 詳細については、フィールドをクリックしてください                                                                                     |                  |
| TCP/IP ボートロ:       1010000000000000000000000000000000000                                                     |                  |
|                                                                                                    | サーバ接続に使用するポート番号を |
| 11000310000000001230                                                                                         | 指定します。(デフォルト211) |
| 10100101010100000000000000000000000000                                                                       |                  |
| ページ 3/5 <<戻る(8) 次へ(10) >> 完了 キャンセル ヘルプ                                                                       |                  |

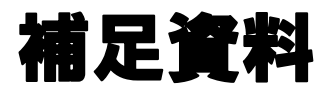

# サーバアプリケーションの開発手順5 サーバーメソッドの上位クラスを選択

| G DataSnap サーバーの新規作成                                                                                                    |                                          |
|----------------------------------------------------------------------------------------------------|------------------------------------------|
| サーバー メソッド クラスの上位クラス<br>サーバー メソッド クラスの上位の型を選択します。<br>TDSServerModule を上位型とする場合は、設計画面のほかに、IAppServer インターフェイスの<br>実装が提供されます。 |                                          |
| TComponent(C)     TDataModule(D)     TDSServerModule(S)                                                                    | データセットを公開する場合は<br>TDSServerModuleを選択します。 |
| 1.0001.1000000000000000000000000000000                                                                                     |                                          |

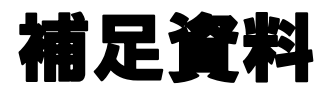

## サーバアプリケーションの開発手順6 ソースの保存先を選択

| 🥝 DataSnap サーバーの新規作成                                                                                                    |                           |
|----------------------------------------------------------------------------------------------------|---------------------------|
| <b>プロジェクトの場所</b><br>プロジェクトを作成するディレクトリを指定します。                                                                                                    |                           |
| このディレクトリが Web アプリケーションのルートの場所になります。これは、プロジェクトの実行可<br>能ファイルの出力ディレクトリであり、.js ファイル、.html ファイル、.css ファイルやその他の静的ファ<br>イルといったWeb アプリケーションファイルの格納場所です。 |                           |
| プロジェクトの場所(L):<br>C:¥Users¥yoshiwara¥Documents¥RAD Studio¥Projects¥Project:                                                                      | プロジェクトソースの保存場所を<br>指定します。 |
| 1.10001.100000000000000000000000000000                                                                                                    |                           |

補足資料

# サーバアプリケーションの開発手順7 選択した構成によってモジュールが生成

| 😡 Unit1 🛛 😡 ServerMethodsUnit1 🛛 😡 ServerConta | ainerUnit1                                                                                                    |                  |
|------------------------------------------------|----------------------------------------------------------------------------------------------------|------------------|
|                                                |                                                                                                    |                  |
| G Form1                                        |                                                                                                    |                  |
|                                                | 【自動生成されるユニット】<br>Unit・・・画面(VCLフォームアプリケーション時の<br>ServerMethodsUnit ・・・サーバが提供する機能<br>ServerContainerUnit・・・通信を制御する機能 | <b>D</b> み)<br>能 |
|                                                |                                                                                                    |                  |

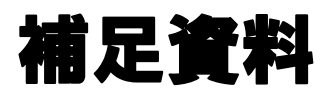

サーバアプリケーションの開発手順8
 ServerMethodsに次のコンポーネントを配置
 SQLConnection、SQLQuery、DataSetProvider

| 🐉 Unit 1 🛛 🙀 Server Methods Unit | 1 ServerContainerUnit1                |
|----------------------------------|---------------------------------------|
|                                  | ——                                    |
| PBX                              | SQLConnection                         |
| SQLConnection 1                  | · · · · · · · · · · · · · · · · · · · |
| DBX                              | SQLQuery                              |
| SQLQuery1                        |                                       |
| DataSetDenvider 1                | DataSetProvider                       |
|                                  | · · · · · · · · · · · · · · · · · · · |

今回はIBM i へSQL実行する サーバアプリケーションの機能だけ 実装しています。

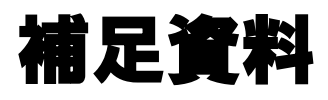

# サーバアプリケーションの開発手順9 SQLConnectionコンポーネントの設定

| 👿 Unit 1 📓 ServerMethodsUnit 1 📓 S | オブジェクトインス<br>SQLConnection1 TSO                                                                                                    | ペクタ<br>QLConnection                                                                                                    |                                                                                                    | ConnectionNam                                                                                              | eプロパティを                                      |
|------------------------------------|----------------------------------------------------------------------------------------------------|----------------------------------------------------------------------------------------------------|----------------------------------------------------------------------------------------------------|----------------------------------------------------------------------------------------------------|----------------------------------------------|
| SQLConnection 1                    | プロパティ イベント<br>Connected<br>ConnectionName<br>Driver                                                                                                 | CO400CONNECTION                                                                                                    | (3値リストの編集)                                                                                                    | *CO400CONNEC                                                                                               | 、IION″I〜設定                                   |
| SQLQuery1                          | GetDriverFunc<br>KeepConnection<br>LibraryName<br>LoadParamsOnConne<br>LoginPrompt<br>Name<br>Params<br>Params<br>Tag<br>VendorLib<br>接続パラメータの(異在 # | getSQLDriverC0400<br>✓ True<br>dbco430.dll<br>← False<br>✓ True<br>SQLConnection1<br>(TStrings)<br>[tstable,tsview]<br>0<br>co400loc.dll<br>統続パラメータの再口一ド | *-         Multiple Transaction         RoleName         HostName         User_Name         Password         Decimal Separator         IsolationLevel         LocaleCode         DriverName | (値<br>のの False<br>MGTEC14LIB<br>MIGAROI5<br>D400<br>D400<br>D400<br>CO400<br>ReadCommited<br>0000<br>CO400 | ライブラリ名<br>接続名<br>ユーサ <sup>・</sup> ー<br>パスワート |
| Paramsプロパティ<br>を設定                 | GonnectionName<br>すべての項目が表示され                                                                                                    | ורנויגל                                                                                                    | ErrorResourcefile<br>DiobGiec<br>Database                                                                                                    | 1<br>MIGAROI5                                                                                              | 接続名                                          |
|                                    |                                                                                                    |                                                                                                    | エディタ(C)                                                                                                    | Ок( <u>о</u> )                                                                                             | キャンセル ヘルプ                                    |

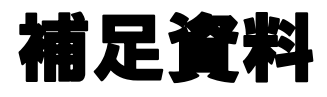

# サーバアプリケーションの開発手順10 SQLQueryコンポーネントの設定

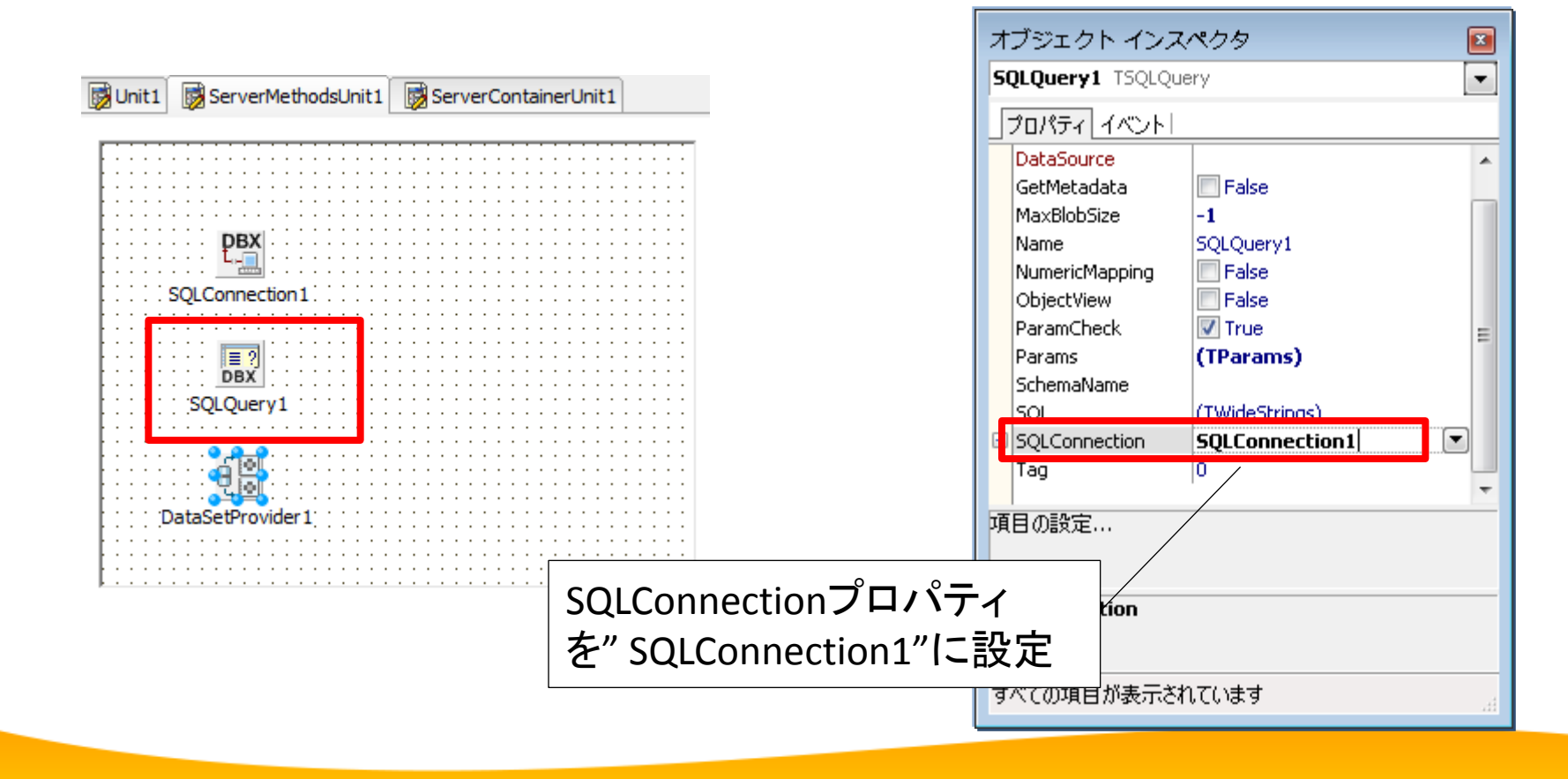
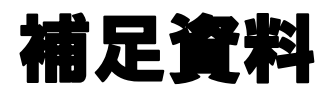

## サーバアプリケーションの開発手順11 DataSetProviderコンポーネントの設定

|                                                                                                    | 179101172009                                                                                                    |
|----------------------------------------------------------------------------------------------------|----------------------------------------------------------------------------------------------------|
|                                                                                                    | DataSetProvider1 TDataSetProvider                                                                                                    |
|                                                                                                    | プロパティ イベント                                                                                                    |
| Init1 ServerMethodsInit1 ServerContainerInit1                                                                                                    | Constraints V True                                                                                                    |
|                                                                                                    | ∃ DataSet SQLQuery1                                                                                                    |
| EXAMPLE SQLConnection1<br>SQLConnection1<br>SQLQuery1<br>SQLQuery1<br>DataSetProvider1<br>DataSetProvider1<br>DataSetProvider1<br>DataSetProvider1<br>DataSetProvider1<br>DataSetProvider1 | Exported   ✓ True     IveBinding デザイ: LiveBinding デザイナ     Name   DataSetProvider 1     Options   [poAllowCommandTe]     poFetchBlobsOn   False     poFetchDetailsO   False     poCascadeDelet   False     poCascadeUpda   False     poDisableInserts   False     poDisableEdits   False     poNoReset   False     poAutoRefresh   False     poAllowComman <b>True</b> |
|                                                                                                    |                                                                                                    |
|                                                                                                    |                                                                                                    |
| Migaro Technical Seminar #14                                                                                                    | すべての項目が表示されています                                                                                                    |

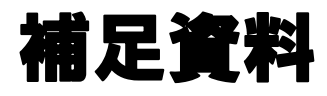

## サーバアプリケーションの開発手順12 完成したらコンパイルして、アプリケーションサーバ上で起動

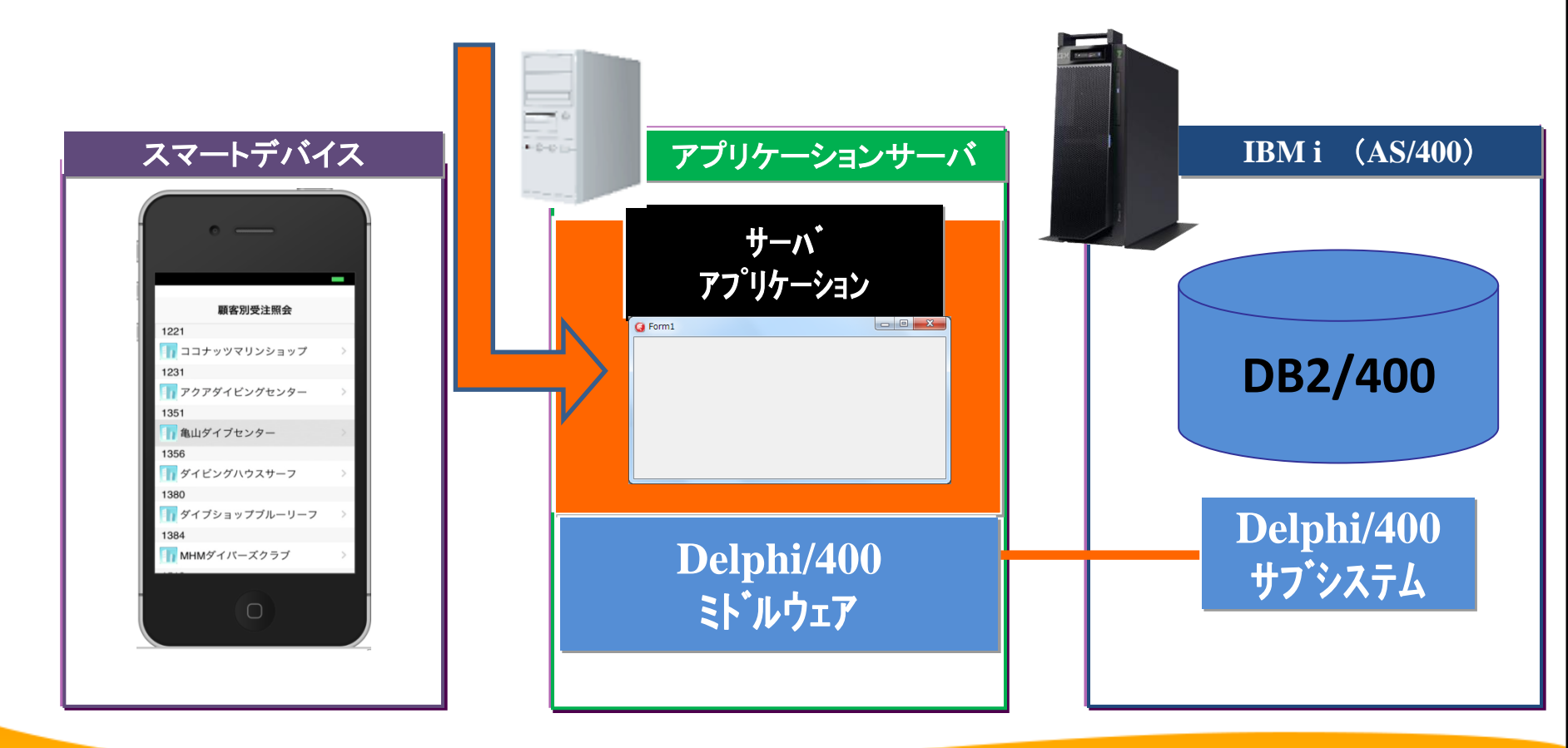

MIGAN Migaro. Technical Seminar 第14回 ミガロ. テクニカルセミナー 2-74